#### **EASY-FIN Basic Instruction Manual Contents**

| Easy-Fin <sup>©</sup>                                            |      |             | Call centre login |
|------------------------------------------------------------------|------|-------------|-------------------|
| Contents                                                         |      |             |                   |
| EASY-FIN Basic Instruction Manual Contents                       | Бабу | -Fin Login  | 1                 |
| Creating an Icon on your Desktop                                 |      |             | 2                 |
| Enabling Easy-Fin on your Google Chrome pop-up blocker           |      | Branch Code | 4                 |
| How to Log In to EasyFin                                         |      |             | 7                 |
| F&I - Setting up EasyFin – Company Preferences and Staff Details | s    | Usemanie    | 8                 |
| F&I - Setting up EasyFin – Setting up products                   |      |             |                   |
| F&I - Setting Up EasyFin – Categories, Terms and Banks           |      | Passwerd    |                   |
| F&I - Setting Up EasyFin – Creating Default Packages             |      |             |                   |
| F&I - Easy Fin Home Page                                         |      | Loom        | 14                |
| F&I - Searching or Adding Clients                                |      |             | 15                |
| F&I - Starting a deal                                            |      |             | 16                |
| F&I - Additional Features – Message Centre and SMS responses .   |      |             | 21                |
| F&I - Additional Features – Delivery Requests                    |      |             | 23                |
|                                                                  |      |             |                   |
|                                                                  |      |             |                   |
|                                                                  |      |             |                   |
|                                                                  |      |             |                   |
|                                                                  |      |             |                   |
|                                                                  |      |             |                   |
|                                                                  |      |             |                   |
|                                                                  |      |             |                   |

#### Creating an Icon on your Desktop

Before proceeding with the below instructions please ensure that your Google Chrome web browser is updated to the latest version.

In order to create an icon for Easy-Fin on your desktop you will first need to navigate to the EasyFin website by going to <a href="https://www.easy-fin.co.za/furyford/">https://www.easy-fin.co.za/furyford/</a> in your Google Chrome web browser, and you should see a page like this.

| 🕑 Easy-Fin.co.za 🛛 🗙                                     | +                            |     |                    |      | -          |      | × |
|----------------------------------------------------------|------------------------------|-----|--------------------|------|------------|------|---|
| $\leftrightarrow$ $\rightarrow$ C $($ easy-fin.co.za/ver | r4/Login.aspx?Brand=FURYFORD |     |                    | ☆    | <b>N</b> * | С    | : |
| Easy-Fin ©                                               |                              |     | Instruction manual | Call | centre l   | ogin |   |
| Fury Mot<br>doing the                                    | tor Group                    |     | Easy-Fin Login     |      |            |      |   |
| Time to increase<br>performance of y<br>2nd gross VAPS s | the<br>our<br>sales          | 200 |                    | 10 - |            |      |   |

Once you have navigated to the above page you will click to open the **browser preferences (three dots)** in the top right-hand side of the window. Then click on '**More tools**', then '**Create shortcut...**'

|                                                                                  | x 0                                                                      |
|----------------------------------------------------------------------------------|--------------------------------------------------------------------------|
| Instructior                                                                      | New tab Ctrl+T<br>New window Ctrl+N<br>New incognito window Ctrl+Shift+N |
| Easy-Fin Login                                                                   | History<br>Downloads Ctrl+J<br>Bookmarks                                 |
| Branch Code                                                                      | Zoom – 100% + E ]<br>Print Ctrl+P<br>Cast                                |
| Le Us Save page as Ctrl+S Ctrl+S                                                 | More tools                                                               |
| Pe<br>Clear browsing data Ctrl+Shift+Del<br>Extensions<br>Task manager Shift+Esc | Edit Cut Copy Past<br>Settings<br>Help                                   |
| Developer tools Ctrl+Shift+I                                                     | Exit                                                                     |

EASY FIN is a product of EasySystems. Support contact Telephone Number / email address during Business Hours Monday to Friday 8 AM - 5 PM (087 095 8 095) / admin@easysystems.co.za

Chrome should then pop-up with the below confirmation, you should leave the '**Open as window**' checkbox unticked and click '**Create**'.

| Create | shortcut?      |        |          |     |
|--------|----------------|--------|----------|-----|
| e      | Easy-Fin.co.za |        |          |     |
|        | Open as window |        |          | jin |
|        |                | Create | Cancel   |     |
|        |                |        | Branch C | ode |
|        |                |        |          |     |

This will create an icon to EasyFin on your desktop which you can double-click to go directly to the EasyFin website.

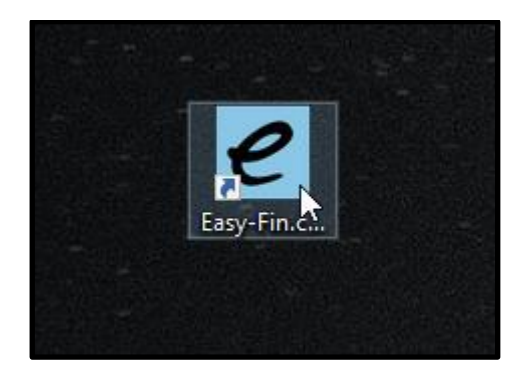

#### Enabling Easy-Fin on your Google Chrome pop-up blocker

There are certain processes within EasyFin that open in a new tab/window for convenience, however Google Chrome will block these tabs by default. You will need to disable the pop-up blocker for the EasyFin website in order to utilise the program fully.

Click on the **browser preferences** button and then click on 'Settings'.

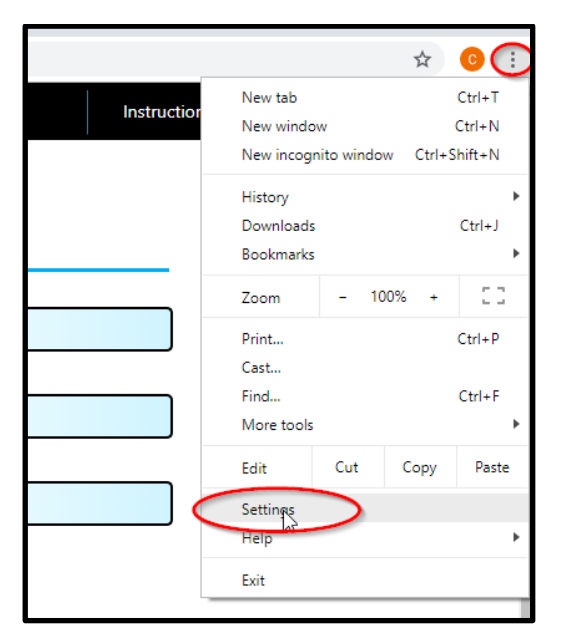

Scroll all the way to the bottom of the settings window and click 'Advanced', then under the 'Privacy and security' heading click on 'Content settings'.

| ۲ | Open the New Tab page                |
|---|--------------------------------------|
| 0 | Continue where you left off          |
| 0 | Open a specific page or set of pages |

| Send a "Do Not Track" request with your browsing traffic                     |    |
|------------------------------------------------------------------------------|----|
| Allow sites to check if you have payment methods saved                       | -  |
| Manage certificates                                                          | C2 |
| Manage HTTPS/SSL certificates and settings                                   |    |
| Content settings                                                             |    |
| Control what information websites can use and what content they can show you | •  |
| Clear browsing data                                                          |    |
| Clear history, cookies, cache, and more                                      | •  |

You will then need to click on '**Pop-ups and redirects**' and click the '**Add**' button next to the '**Allow**' heading. Type in https://www.easy-fin.co.za into the text box and click '**Add**'.

|           | ٩  | Search settings                                               |   |  |
|-----------|----|---------------------------------------------------------------|---|--|
|           | ÷  | Content settings                                              | 0 |  |
| b         | ٩  | Cookies<br>Allow sites to save and read cookie data           | • |  |
|           | •  | Location<br>Ask before accessing                              | ۲ |  |
|           |    | Camera<br>Ask before accessing                                | × |  |
|           | Ŷ  | Microphone<br>Ask before accessing                            | • |  |
|           | ¢  | Notifications<br>Ask before sending                           | • |  |
|           | <> | JavaScript<br>Allowed                                         | • |  |
|           | *  | Flash<br>Ask first                                            | • |  |
|           |    | Images<br>Show all                                            | • |  |
| $\langle$ | Ľ  | Pop-ups and redirects<br>Blocked                              | • |  |
|           |    | Ads<br>Blocked on sites that show intrusive or misleading ads | + |  |

| Q Search settings          |     |
|----------------------------|-----|
| ← Pop-ups and redirects    |     |
| Blocked (recommended)      |     |
| Block                      | Add |
| No sites added             |     |
| Allow                      |     |
| No sites added             |     |
| Add a site<br>Site         | Add |
| https://www.easy-fin.co.za |     |

Cancel

ß

ß

http://localhost:49852

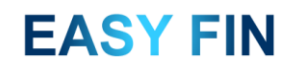

#### How to Log In to EasyFin

To log in to the system you will need to navigate to the EasyFin website by going to <u>https://www.easy-fin.co.za/furyford/</u> in your Google Chrome web browser, and you should see a page like this.

| 🖉 Easy-Fin.co.za                                                  | × +                          | ß        |                                                         | - 🗆 ×             |
|-------------------------------------------------------------------|------------------------------|----------|---------------------------------------------------------|-------------------|
| $\leftrightarrow$ $\rightarrow$ C $\textcircled{a}$ easy-fin.co.: | za/ver4/Login.aspx?Brand=FU  | IRYFORD  |                                                         | 🖈 🖪 🗯 💽 E         |
| Easy-Fin <sup>©</sup>                                             |                              |          | Instruction manual                                      | Call centre login |
| Fury M                                                            | otor Group                   | <b>0</b> | Easy-Fin Login   Branch Code  Username  Password  Login |                   |
| Time to increa<br>performance o<br>2nd gross VAP                  | se the<br>of your<br>S sales | 20       |                                                         |                   |

Please enter your Branch Code, Username and Password provided to you and click the 'Login' button.

If you are new to the dealership and you require login details, please follow the below steps.

- 1. If there is another F&I already using the EasyFin system at your branch, they will be able to set up a profile for you and provide you with your credentials.
- 2. If you are part of a group and your Head Office branch administrates your EasyFin products on their own branch, they may be able to assist you by logging in to your branch via the head office control panel and setting up your account.
- 3. You can send an email to EasyFin support at <u>admin@easysystems.co.za</u> requesting credentials, if you are part of a group please include head office in your email so that your request can be authorised.

#### F&I - Setting up EasyFin – Company Preferences and Staff Details

Before starting to use EasyFin you will need to set up the system settings and preferences, as well as the default packages you will be using in your deals.

If you are part of a group, your head office branch may have already set up some of the sections discussed in the next few pages.

The first step will be to set up your dealership details, please move your mouse over the 'Admin Menu' heading and click on the 'Company Details' option.

|                                                      |                                 |               | ٠  |
|------------------------------------------------------|---------------------------------|---------------|----|
| Dealership Name :                                    | Easy Systems                    |               | ~  |
| Dealership Branch :                                  | EasyFIN                         |               | е  |
| Reg No. :                                            | 2002/012345/23                  |               | е  |
| Vat No. :                                            | 1234567890                      |               |    |
| Address :                                            | 1 Old Main Rd                   |               | •  |
|                                                      |                                 |               | ~  |
| Suburb :                                             | Kloof                           |               | e  |
| City :                                               | Durban                          |               | "  |
| Code :                                               | 3610                            |               | С  |
| Contact No. :                                        | 0861819234                      |               | ta |
| FaxNum :                                             |                                 |               |    |
| Email Address :                                      | admin@easysystems.co.za         |               | b  |
| Email Sent From Address :                            | no-reply@easy-fin.co.za         |               | V  |
| Group Name                                           | The FasyFIN Group               |               |    |
| (sent on SMS/Emails) :                               |                                 |               | ۰. |
| FSP No. :                                            | 12345                           |               | v  |
| Prime Interest Rate :                                | 10.25                           |               | р  |
| Display Cost P/M<br>on quote summary :               |                                 |               | о  |
| Show Easy Quote Quotes<br>Regardless of OTP Status : |                                 |               | n  |
| Max Allowed Packages :                               | 3                               |               | ir |
| Max Allowed Vehicle Category :                       | 4                               |               |    |
| Force Password Change Every :                        | 1 Months (0 to disable feature) |               | •  |
| One Time Pin deal signing :                          |                                 |               |    |
| Enable Timing Robots :                               |                                 |               | S  |
|                                                      |                                 |               | q  |
|                                                      |                                 |               |    |
| Email Note :                                         |                                 |               |    |
|                                                      |                                 |               | E  |
|                                                      |                                 |               | r  |
| Dealershin Laws                                      | Charace File No. 61a abaaaa     | Links of Ells | r  |
| Dealership Logo :                                    | Choose File No file chosen      | Opioad File   |    |
|                                                      |                                 |               |    |
|                                                      |                                 |               | wa |

- Email Sent From Address Any automatic email sent from the system will come from this email address.
- Group Name This will be used in various emails and SMSs sent from the system, e.g. "Dear Customer Name, Congratulations! The EasyFIN Group is thrilled

to advise that your Motor Vehicle Finance has been approved and is conditional on the verification of your information.

We at The EasyFIN Group Financial Services are pleased to present a few installment package options, designed for your individual financial needs and Peace of Mind to help protect your investment."

• Display Cost P/M of quote summary – shows individual product cost per month on the quote summary page as per below screenshot.

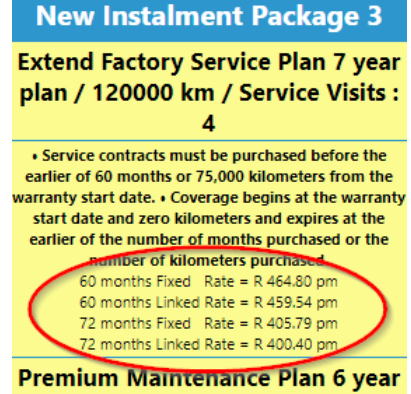

nlan / 105000 km / Service Visits :

Show EasyQuote quotes regardless of OTP status – if your dealership uses our EasyQuote software, this
option will show all EasyQuote quotes on the home page to convert to EasyFin deals, otherwise only OTPs
will show on the home page.

Page 8 of 24

- Max Allowed Packages Limits the number of packages that can be selected for a deal to this number. We recommend having 3 packages on a deal.
- Max Allowed Vehicle Category Limits how many Vehicle Categories you can add to the system. If your system is linked to a head office branch then this will be set at head office level.
- Force Password Change Every X Months Forces the users on the system to change their password every X months, otherwise enter 0 to disable this functionality
- One Time Pin deal signing When the deal is sent to the client they will only be able to access the deal using the One Time Pin set to them in conjunction with their ID/Passport number.
- Enable Timing Robots Enables the robots for each deal to track the amount of time spent on each stage of the deal, also notifies the client and sales executive once each step is completed.
- Email Note This text is included in the PDF sent to the client with the link to their deal.
- Dealership Logo The dealership logo can be uploaded here and will be included in any email sent to the client, as well as displayed on the process where the client chooses their package.

Once you have updated these settings please go to 'Admin Menu' and click on 'Staff Admin'.

| F & I Staff              |                                         |                            |          |                                                   |                   |         |                                 |                                  |                 |          |                      |
|--------------------------|-----------------------------------------|----------------------------|----------|---------------------------------------------------|-------------------|---------|---------------------------------|----------------------------------|-----------------|----------|----------------------|
| First Na                 | ne                                      | Last Name                  | Username | Password                                          | Email <i>i</i>    | Address |                                 | Cell                             | Admin           | Disabled |                      |
| BENNIE                   | MATT                                    | HEE                        | BENNIE   |                                                   | bennie@easysystem | s.co.za |                                 |                                  |                 |          | <u>Save</u>          |
|                          |                                         |                            |          |                                                   |                   |         |                                 |                                  |                 |          | <u>Insert</u>        |
|                          |                                         |                            |          | Emai                                              | 1 Addams          | Cell    | Role                            | Rep                              | orts To         | Disabled |                      |
| First Name               | Last Name                               | Username                   | Password | Ema                                               | II Address        |         |                                 |                                  |                 |          |                      |
| First Name<br>PERCY      | Last Name<br>JOHNSON                    | Username PERCY             | Password | bennie@easysy                                     | stems.co.za       |         | Sales 🔻                         | BENNIE M                         | ATTHEE 🔻        |          | <u>Save</u>          |
| First Name PERCY TIM     | Last Name<br>JOHNSON<br>KINSEY          | Username PERCY TIMK1       |          | bennie@easysy<br>tim@emark.co.z                   | stems.co.za       |         | Sales <ul> <li>Admin</li> </ul> | BENNIE M                         | ATTHEE 🔻        |          | Save                 |
| First Name PERCY TIM JIM | Last Name<br>JOHNSON<br>KINSEY<br>BLACK | Username PERCY IIIK1 JIMB1 |          | bennie@easysy<br>tim@emark.co.z<br>calvin@easysys | stems.co.za       |         | Sales T<br>Admin T<br>Sales T   | BENNIE M<br>Select F<br>BENNIE M | ATTHEE   ATTHEE |          | Save<br>Save<br>Save |

Please edit the details set up for your F&I account so that they are correct and click the 'Save' link to the right. If there are additional F&I's at your dealership you should enter in each of their details in the empty line at the bottom of the F&I list and click the 'Insert' link on the right.

You will also need to do the same with any sales staff at your dealership, ensuring that the sales executive details are entered will allow them to receive any notification related to their deals and will also allow them to log in and use the EasyFin message centre, delivery request facilities and view the F&I progress on their deals.

#### F&I - Setting up EasyFin – Setting up products

To see what products are available to you, either loaded by a previous F&I or available from a head office branch should you be linked to one, as well as adding new products to the system, please go to the 'Admin Menu' and click on 'Product List'.

| Product List                                                                                                    |  |
|----------------------------------------------------------------------------------------------------|--|
|                                                                                                    |  |
| Add New                                                                                                    |  |
|                                                                                                    |  |
| Filter By Supplier : Ford Head Office                                                                                      |  |
| Filter By Category : ALL 🔻                                                                                                 |  |
| Filter List                                                                                                    |  |
|                                                                                                    |  |
| Ford Head Office - Dent Care - (Warranty Product) (Cannot Edit - Head Office Product)                                      |  |
| Ford Head Office - Extend Factory Service Plan - (Service/Maintenance Product) (Cannot Edit - Head Office Product)         |  |
| Ford Head Office - Extend Factory Service Plan Monthly - (Service/Maintenance Product) (Cannot Edit - Head Office Product) |  |
| Ford Head Office - ExtraCare - (Warranty Product) (Cannot Edit - Head Office Product)                                      |  |
| Ford Head Office - Flexible Service Plan - (Service/Maintenance Product) (Cannot Edit - Head Office Product)               |  |
| Ford Head Office - Flexible Service Plan Monthly - (Service/Maintenance Product) (Cannot Edit - Head Office Product)       |  |
| Ford Head Office - Flexible Service Plan Plus - (Service/Maintenance Product) (Cannot Edit - Head Office Product)          |  |
| Ford Head Office - Flexible Service Plan Plus Monthly - (Service/Maintenance Product) (Cannot Edit - Head Office Product)  |  |
| Ford Head Office - Interior/Exterior Care - (Warranty Product) (Cannot Edit - Head Office Product)                         |  |
| Ford Head Office - Premium Maintenance Plan - (Service/Maintenance Product) (Cannot Edit - Head Office Product)            |  |
| Ford Head Office - Premium Maintenance Plan Monthly - (Service/Maintenance Product) (Cannot Edit - Head Office Product)    |  |

In the screenshot above you can see that in this database there are several products already on the list, these have been captured by Ford Head Office and cannot be edited by a dealership, however the details of the products can be viewed. The list can be filtered by product supplier and by product category to make finding a certain product easier if the list grows too long.

To add your own product, you can click on the 'Add New' button at the top of the page.

A product is made up of 2 levels, the parent product and the product options. For example, the parent product could be 'Netstar', then the product options could be 'Nano', 'Basic', 'Plus' and 'Early Warning'.

Select the Product Category and the Supplier, and enter the Parent Product Name. If there is only one product you can tick the "This product has only 1 option" box to utilise the Parent Name only when displaying the product, instead of joining the parent Name with the product option Name.

The Parent Information can be left empty if each of the product options will have a different description, however if the product options will all have the same description you can enter it once here instead of re-typing it for each product option.

Once you have saved the Parent product you will be able to upload a Terms & Conditions / Sales documentation PDF as well as a video that will be available for the customer to view when choosing their package. As with the product description you can choose to upload a document/video per product option or choose to use a single document/video for the parent and have all the product options use the same ones.

Underneath the T&Cs section is the link to add a new product option, and the list of currently available product options.

You are required to enter the option name and select what type of product you are adding.

| Product Option                |                                                                             | × |
|-------------------------------|-----------------------------------------------------------------------------|---|
|                               | Option Details                                                              |   |
| Product Option Name :         |                                                                             |   |
| Product No. :                 |                                                                             |   |
| Product Type :                | Once Off/Monthly     Factor Of (Principal Debt/Invoice Price/Vehicle Value) |   |
| Variable Years / Mileage:     |                                                                             |   |
| Has Once Off Cost Component : |                                                                             | - |
| Has Monthly Cost Component :  |                                                                             | - |
| Use parent product :          | Information 🗷   T&C Document 🗹                                              | - |
| Information :                 |                                                                             |   |
|                               | Add Close                                                                   | _ |
|                               |                                                                             | - |

The Once Off/Monthly product is the standard product type and is made of a once off cost (which is included in the instalment calculation over the instalment period e.g. R5000 calculated over the 72 months at 12% = R190.36 per month) and/or a monthly cost (which is added onto the instalment amount after the calculation e.g. a flat R300 per month for the 72 months).

If the F&I will change the price of the product from deal to deal, you can enable this by ticking the 'F&I Can Set Retail Price Per Deal' tickbox.

If the product is not calculated over the entire period you can change from the Instalment Term to a custom term, which will allow you to enter the term length for the product (e.g. 36 months instead of the term of the deal).

You can also enter the product option description and T&C document and video here, or select to us the parent product description and T&Cs.

| Product Type :                        | Once Off/Monthly     Factor Of (Principal Debt/Invoice Price/Vehicle Value) |
|---------------------------------------|-----------------------------------------------------------------------------|
| Variable Years / Mileage:             |                                                                             |
| Has Once Off Cost Component :         | 8                                                                           |
| F&I Can Set Retail<br>Price Per Deal: |                                                                             |
| Once Off Amount is paid over :        | Instalment Term     Custom Term                                             |
| Product Cost Price:                   | Excl VAT Incl Vat                                                           |
| Product Retail Price:                 | Excl VAT Incl Vat                                                           |
| Product Profit Excl VAT :             | Check this to confirm profit                                                |
| Has Monthly Cost Component :          |                                                                             |

EASY FIN is a product of EasySystems.

Support contact Telephone Number / email address during Business Hours Monday to Friday 8 AM - 5 PM (087 095 8 095) / admin@easysystems.co.za Page 11 of 24

### F&I - Setting Up EasyFin – Categories, Terms and Banks

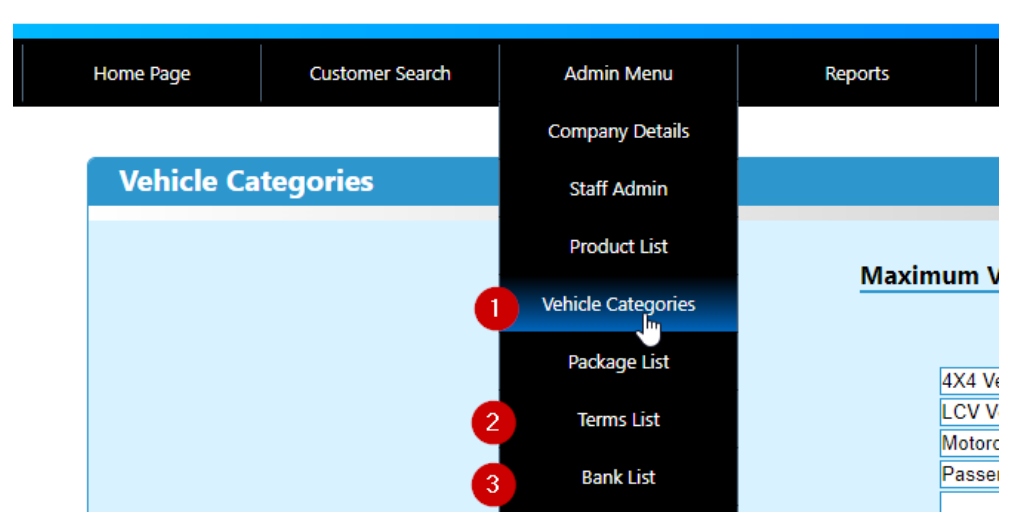

If your dealership is linked to a Head Office Branch your Vehicle Categories (#1 in screenshot above) and Finance Terms (#2 in screenshot above) should already be set up.

The vehicle categories will be used to filter which packages are applicable for which deals, so you can set up different default packages for a passenger vehicle compared to a SUV. This will be un-editable if you are linked to a Head Office branch.

The list of Finance terms can be updated at any point but should already have several pre-set options.

When you open the list of banks your dealership can submit to (#3 in screenshot above), you will see that there are many banks available, however only the ones you mark as 'Active' will be visible when going through the deal process.

| Rank Name                         | Activo |
|-----------------------------------|--------|
| AA FINANCE                        |        |
| ABSA BANK                         |        |
| ABSA VEHICLE AND ASSET FINANCE    |        |
| ABSA VEHICLE MANAGEMENT SOLUTIONS |        |
| ABSA VEHICLE PRIVATE TO PRIVATE   |        |
| AFRICAN BANK                      |        |
| AFRICAN BANK                      |        |
| ALBARAKA BANK                     |        |
| Alphera Finance                   |        |
| ALPHERA FINANCE (DO NOT ACTIVATE) |        |
| ARIVA                             |        |
| AUDI FINANCE                      |        |
| Audi Financial Services           |        |
| AVAF COMMERCIAL                   |        |
| AVIS FLEET SERVICES               |        |
| BANK OF ATHENS                    |        |
| BANK WINDHOEK LIMITED             |        |
| BIDVEST FINANCE                   |        |

EASY FIN is a product of EasySystems.

Support contact Telephone Number / email address during Business Hours Monday to Friday 8 AM - 5 PM (087 095 8 095) / admin@easysystems.co.za

#### F&I - Setting Up EasyFin – Creating Default Packages

You can view the list of packages available per Sale Type by going to 'Admin Menu' and clicking on 'Package list', then choosing the Sale Type from the dropdown list.

| Package List |
|--------------|
| Ma           |

The list of packages will load for the selected Sale Type and you will see which packages have been selected for each of the vehicle categories (e.g. for a New – Instalment deal Package 1, 2 and 3 might be selected for deals on passenger vehicles and 4x4s, whereas package 4, 5 and 6 might be selected for LCVs).

You can click on the Package names to edit the package and change which products are selected for it by default. If the packages have been set up by head office they will be pre-populated, but you will be able to change the package names/background colours as well as change the products. New products can be added to the package by clicking the "Add/Search product" button

| Tuckuge Detu | ls for Delux                                                                                                    |                                                                                                    |  |  |  |  |  |  |
|--------------|----------------------------------------------------------------------------------------------------|----------------------------------------------------------------------------------------------------|--|--|--|--|--|--|
| C3           |                                                                                                    |                                                                                                    |  |  |  |  |  |  |
|              | Package Name : Delux                                                                                                    |                                                                                                    |  |  |  |  |  |  |
|              | · • • • • • • • • • • • • • • • • • • •                                                                                                    |                                                                                                    |  |  |  |  |  |  |
|              | Colour                                                                                                    |                                                                                                    |  |  |  |  |  |  |
|              | Sales Type U                                                                                                    | Jsing Package                                                                                                    |  |  |  |  |  |  |
|              |                                                                                                    |                                                                                                    |  |  |  |  |  |  |
|              | O Ne                                                                                                    | w - Cash                                                                                                    |  |  |  |  |  |  |
|              | Wew - inst Used - Cash                                                                                                    |                                                                                                    |  |  |  |  |  |  |
|              | O Used - Inst                                                                                                    |                                                                                                    |  |  |  |  |  |  |
|              |                                                                                                    |                                                                                                    |  |  |  |  |  |  |
|              | Duplica                                                                                                    | te Package                                                                                                    |  |  |  |  |  |  |
|              |                                                                                                    |                                                                                                    |  |  |  |  |  |  |
|              | Select                                                                                                    | ed Items                                                                                                    |  |  |  |  |  |  |
|              | Ford Head Office - Dent Care                                                                                                    | None T                                                                                                    |  |  |  |  |  |  |
|              | Ford Lland Office - Extend Factory Convice Plan                                                                                                    |                                                                                                    |  |  |  |  |  |  |
|              | Ford Head Office - Extend Factory Service Plan                                                                                                    | High Option T                                                                                                    |  |  |  |  |  |  |
|              | Ford Head Office - Extend Factory Service Plan<br>Ford Head Office - Extend Factory Service Plan Monthly                                                                                                    | High Option    None                                                                                                    |  |  |  |  |  |  |
|              | Ford Head Office - Extend factory Service Plan Monthly Ford Head Office - ExtraCare                                                                                                    | High Option     •       None     •       None     •                                                                                                    |  |  |  |  |  |  |
|              | Ford Head Office - Extend factory Service Plan<br>Ford Head Office - Extend Factory Service Plan Monthly<br>Ford Head Office - ExtraCare<br>Ford Head Office - Flexible Service Plan                                                                                                    | (High Option     •)       None     •)       None     •)       None     •)                                                                                                    |  |  |  |  |  |  |
|              | Ford Head Office - Extend Factory Service Plan Monthly Ford Head Office - Extend Factory Service Plan Monthly Ford Head Office - Flexible Service Plan Ford Head Office - Flexible Service Plan Monthly                                                                                                    | High Option     •       None     •       None     •       None     •       None     •                                                                                                    |  |  |  |  |  |  |
|              | Ford Head Office - Extend Factory Service Plan Monthly Ford Head Office - Extend Factory Service Plan Monthly Ford Head Office - Flexible Service Plan Ford Head Office - Flexible Service Plan Monthly Ford Head Office - Flexible Service Plan Plus                                                                                                    | High Option     •       None     •       None     •       None     •       None     •       None     •                                                                                                    |  |  |  |  |  |  |
|              | Ford Head Office - Extend Factory Service Plan Monthly         Ford Head Office - ExtraCare         Ford Head Office - Flexible Service Plan         Ford Head Office - Flexible Service Plan         Ford Head Office - Flexible Service Plan Monthly         Ford Head Office - Flexible Service Plan Plan         Ford Head Office - Flexible Service Plan Plan         Ford Head Office - Flexible Service Plan Plan         Ford Head Office - Flexible Service Plan Plus         Ford Head Office - Flexible Service Plan Plus                                                                                                    | High Option     •       None     •       None     •       None     •       None     •       None     •       None     •                                                                                                    |  |  |  |  |  |  |
|              | Ford Head Office - Extend ractory Service Plan Monthly Ford Head Office - Extend Factory Service Plan Monthly Ford Head Office - Flexible Service Plan Ford Head Office - Flexible Service Plan Monthly Ford Head Office - Flexible Service Plan Plus Ford Head Office - Flexible Service Plan Plus Ford Head Office - Iterior/Exterior Care                                                                                                    | High Option <ul> <li>None</li> <li>None</li> <li>None</li> <li>None</li> <li>None</li> <li>None</li> <li>None</li> <li>None</li> <li>None</li> <li>None</li> <li>None</li> <li>Vone</li> <li>Vone</li> <li></li></ul>                                                                                                    |  |  |  |  |  |  |
|              | Ford Head Office - Extend Factory Service Plan Monthly Ford Head Office - Extend Factory Service Plan Monthly Ford Head Office - Flexible Service Plan Ford Head Office - Flexible Service Plan Monthly Ford Head Office - Flexible Service Plan Plus Ford Head Office - Flexible Service Plan Plus Ford Head Office - Iterior/Exterior Care Ford Head Office - Premium Maintenance Plan                                                                                                    | High Option <ul> <li>None</li> <li>None</li> <li>None</li> <li>None</li> <li>None</li> <li>None</li> <li>None</li> <li>None</li> <li>Image: None</li> <li>Image: None</li> <li>Im</li></ul>                                                                                                    |  |  |  |  |  |  |
|              | Ford Head Office - Extend ractory Service Plan<br>Ford Head Office - Extend Factory Service Plan Monthly<br>Ford Head Office - Flexible Service Plan<br>Ford Head Office - Flexible Service Plan Monthly<br>Ford Head Office - Flexible Service Plan Plus<br>Ford Head Office - Flexible Service Plan Plus<br>Ford Head Office - Iterior/Exterior Care<br>Ford Head Office - Premium Maintenance Plan<br>Ford Head Office - Premium Maintenance Plan<br>Ford Head Office - Premium Maintenance Plan                                                                                                    | High Option <ul> <li>None</li> <li>None</li> <li>None</li> <li>None</li> <li>None</li> <li>None</li> <li>None</li> <li>None</li> <li>Index (Second Second Secon</li></ul> |  |  |  |  |  |  |
|              | Ford Head Office - Extend Factory Service Plan         Ford Head Office - ExtraCare         Ford Head Office - ExtraCare         Ford Head Office - Flexible Service Plan         Ford Head Office - Flexible Service Plan Monthly         Ford Head Office - Flexible Service Plan Monthly         Ford Head Office - Flexible Service Plan Monthly         Ford Head Office - Flexible Service Plan Plus         Ford Head Office - Flexible Service Plan Plus Monthly         Ford Head Office - Interior/Exterior Care         Ford Head Office - Premium Maintenance Plan         Ford Head Office - Premium Maintenance Plan         Ford Head Office - Premium Maintenance Plan Monthly | High Option     •       None     •       None     •       None     •       None     •       None     •       None     •       None     •       None     •       None     •       High Option     •       High Option     •       High Option     •                                                                                                    |  |  |  |  |  |  |

EASY FIN is a product of EasySystems. Support contact Telephone Number / email address during Business Hours Monday to Friday 8 AM - 5 PM (087 095 8 095) / admin@easysystems.co.za Page 13 of 24

#### F&I - Easy Fin Home Page

| Easy-Fin.co.za × +                              | <u>k</u> |       |            |                       |                   |                | - 0       |
|-------------------------------------------------|----------|-------|------------|-----------------------|-------------------|----------------|-----------|
| → C 🔒 easy-fin.co.za/ver4/MainMenu.aspx         | -0       |       |            |                       |                   |                | on 🕁 🌔    |
| <b>C</b> asy                                    |          |       |            |                       |                   | Fury Moto      | ght thing |
| Home Page Customer Search Admin Menu            | Reports  | Prefe | rences     | Fin. Calculator       | Delivery Calendar | Message Centre | Logout    |
| Deal Stats For <b>25/07/2019</b> To <b>23/0</b> | 9/2019   |       | Deal       | Status Statistics     |                   | Tota           |           |
|                                                 |          |       | 1 - Sent C | lient Objectives      |                   |                | Q         |
| Show Stats between 25/07/2019 And 23/09         | 9/2019   |       | 2 - Comp   | ete Client Objectives |                   |                | Q         |
|                                                 |          |       | 3 - Unsen  | t Deals               |                   |                | Q         |
| CLICK HERE to print these Stats                 |          |       | 4 - Deals  | Emailed To Customer   |                   |                | Q         |
|                                                 |          |       | 5 - Awaiti | ng Natis              |                   |                | Q         |
| Show Stats For All F&Is In Dealership           |          |       | 6 - Client | Feedback Received     |                   |                | Q         |
| Show Add New Customer                           |          |       | 7 - Bank / | pplication            |                   |                | <u>0</u>  |
|                                                 |          |       | 8 - Pendir | g Validations         |                   |                | <u>0</u>  |
|                                                 |          |       | 9 - Valida | ed                    |                   |                | <u>0</u>  |
|                                                 |          |       | 10 - Invoi | ced                   |                   |                | <u>0</u>  |
|                                                 |          |       | 11 - Cont  | acts                  |                   |                | <u>0</u>  |
|                                                 |          |       | 12 - Signe | d                     |                   |                | <u>0</u>  |
| Robot Statistics                                | Total    |       | 13 - Awai  | ing Delivery          |                   |                | Q         |
|                                                 |          |       | 14 - Deliv | ered                  |                   |                | <u>0</u>  |
| Robot - Applications Received                   | <u>0</u> |       | 15 - In Pa | /out                  |                   |                | Q         |
| Robot - Applications Submitted                  | <u>0</u> |       | 16 - Paid  | Dut                   |                   |                | <u>0</u>  |
| Robot - Applied Verification                    | <u>0</u> |       | 17 - Logb  | ook                   |                   |                | Q         |
| Robot - Verification Completed                  | <u>0</u> |       |            |                       |                   |                | -         |

- From your homepage, you are able to navigate the whole system. The homepage will show how many deals you have per deal status as per the image above. Clicking on the number next to the deal status will display all deals currently sitting at that deal status at the bottom of the page.
- You are also able to start an external deal that has been submitted to Easy-FIN from Signio or Seriti.

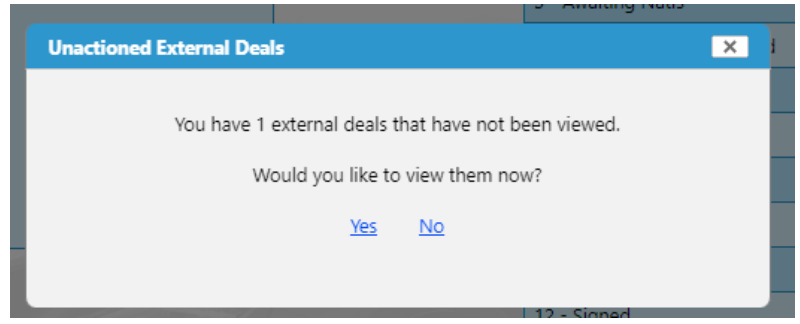

• You can click on "Customer Search" to search for an old client or add a new client manually.

### F&I - Searching or Adding Clients

| xme Page     | Customer Search | Admin Menu | Reports Preferences                     | Fin. Calculator | Delivery Calendar | Message Centre | Log |
|--------------|-----------------|------------|-----------------------------------------|-----------------|-------------------|----------------|-----|
|              |                 |            | Search Customers                        |                 |                   |                |     |
|              |                 |            | Search Contact                          |                 |                   |                |     |
|              |                 |            | Tim                                     |                 |                   |                |     |
|              |                 |            | Search Add New                          | v Customers     |                   |                |     |
|              |                 |            | Search Results                          | :               |                   |                |     |
| arch Resu    | lts             |            |                                         |                 |                   |                |     |
| Ca           | mpany           | Contact    | Contact Num                             | ıber(s)         |                   | Email Address  |     |
| EASY SYSTEMS |                 | TIM KINSEY | Landline No. 1<br>Cell No. : 0828856755 |                 | TIM@EASYSYSTEMS   | .CO.ZA         |     |

- From the "Customer Search" tab, you can search for a client or add a new client.
- Clicking on an existing client or clicking "Add New" will take you to the following screen. It will either be populated with the client's details or prompt you to add the client's details.

| Home Page | Customer Search                              | Admin Menu     | Reports    | Preferences  | Fin. Calculator | Delivery Calendar    | Message Centre | Logout |
|-----------|----------------------------------------------|----------------|------------|--------------|-----------------|----------------------|----------------|--------|
|           |                                              |                |            |              |                 |                      |                |        |
| Customer  | Details                                      |                |            |              |                 |                      |                |        |
|           | Customer Type                                | D are required | Contact N  | mber(s)      |                 | Default Sales Person |                |        |
|           | <ul> <li>Private</li> <li>Company</li> </ul> |                |            |              |                 |                      |                |        |
|           | First Name     Last Name                     |                |            | 1            |                 | Select Sales         | Person V       |        |
|           | L ID No                                      |                |            | DK           |                 |                      |                |        |
|           | Company Name                                 | •              | <b>N</b> E | nail Address |                 |                      |                |        |
|           | Email Notifications                          |                |            |              |                 |                      |                |        |
|           | Admin User<br>TIM KINSEY                     |                |            |              |                 |                      | ß              |        |
|           | Add                                          |                |            |              |                 |                      |                |        |
|           |                                              |                |            |              |                 |                      |                |        |

#### F&I - Starting a deal

#### EasyFin Robots

The EasyFin robots are an optional feature that can assist with tracking whether a deal is progressing at the expected rate.

The robots at the top of the client page and the various deal pages show the allocated times for each step of the deal process. To complete the current stage of the deal you must click on the robot that is currently running (In screenshot 1 below the Submitted robot is currently counting down and must be clicked to proceed). Upon clicking on a robot, the client and sales executive will receive an email and an SMS updating them on the progress of their deal and the robot will either turn red or green. Any robot where you go over the allocated time will appear red. You will need to complete the Submitted, Applied for Verification, and Verification Completed robots before you will be able to email the deal to the customer and complete the Customer Quoted robot. The Customer Quoted robot cannot be clicked and will be automatically completed once the email is sent to the customer. The Deal Concluded robot will likewise be completed once the customer has chosen the package they would like to go with. Any robot stage where you go over the allocated time will appear red.

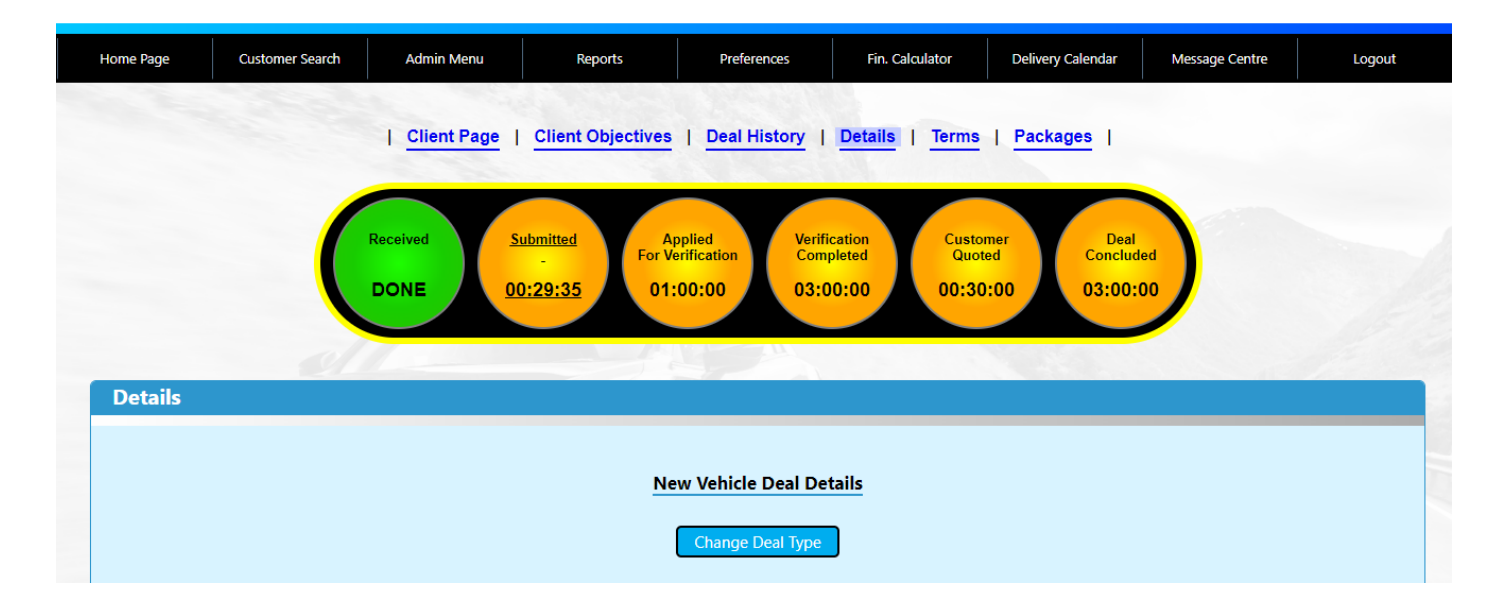

| Home Page | Customer Search   | Admin Menu     | Reports           | Preferences          | Fin. Calculator | Delivery Calendar    | Message Centre | Logout |
|-----------|-------------------|----------------|-------------------|----------------------|-----------------|----------------------|----------------|--------|
|           |                   |                | North Contraction | No second            |                 |                      |                |        |
|           |                   |                |                   |                      |                 |                      |                |        |
|           |                   |                |                   | Continue Current Dea |                 |                      |                |        |
|           |                   |                |                   | Start New Deal       |                 |                      |                |        |
|           |                   |                |                   |                      |                 |                      |                |        |
|           |                   |                |                   |                      |                 |                      |                |        |
|           |                   |                |                   | EasyFin Deals        |                 |                      |                |        |
| DID       | Sale Type         | Creator        |                   | Vehicle              |                 | Date Created         | Status         |        |
| 1         | <u>New - Inst</u> | CALVIN ANDREWS |                   | FORD Focus 1.8 TDCi  |                 | 25/09/2019           | 3 - New Deal   |        |
|           |                   |                |                   |                      |                 |                      |                |        |
|           |                   |                |                   |                      |                 |                      |                |        |
| Custom    | er Details        |                |                   |                      |                 |                      |                |        |
|           |                   |                |                   |                      |                 |                      |                |        |
|           | Customer Type     |                | Contact Nur       | nber(s)              |                 | Default Sales Person |                |        |

- Once you have searched / added a new customer, you can either continue an existing deal if you are currently busy with one, or Start New Deal.
- Follow the prompts asking what type of deal is being started and select whether you would like to send the Clients Objectives for the customer to populate to get a better idea of their needs. Once you completed the process you will get to a page with the vehicle deal information.
- This screen should be pre populated if the deal was submitted from an external source, or you will need to populate at least the required fields with a pink background.

| Home Page | Customer Search | Admin Menu         | Reports           | Preferences                           | Fin. Calculator    | Delivery Calendar | Message Centre | Logout |
|-----------|-----------------|--------------------|-------------------|---------------------------------------|--------------------|-------------------|----------------|--------|
|           |                 | <u>Client Page</u> | Client Objectives | Deal History                          | Details   Terms    | <u>Packages</u>   |                |        |
| Details   |                 |                    |                   |                                       |                    |                   |                |        |
|           |                 |                    | Ne                | w Vehicle Deal De<br>Change Deal Type | etails             |                   |                |        |
|           |                 | F&I                | CAL               | /IN ANDREWS                           |                    |                   |                |        |
|           |                 | Customer           | ТІМ               | KINSEY                                |                    |                   |                |        |
|           |                 | Sales Person       | FRI               | EDDIE MATHEBULA                       | •                  |                   |                |        |
|           |                 | Date               |                   |                                       |                    |                   |                |        |
|           |                 | Init Fee           | 120               | 7.5                                   |                    |                   |                |        |
|           |                 | Vehicle MM0        | Code 220          | 71300                                 | <u>م</u> ا ا ا ا ا | 1 Override        |                |        |
|           |                 | Vehicle Make       | e FOF             | D                                     |                    |                   |                |        |
|           |                 | Vehicle Mod        | el Foc            | us 1.8 TDCi                           |                    |                   |                |        |
|           |                 | Vehicle Mod        | el Year 201       | 9                                     |                    |                   |                |        |
|           |                 | Warranty Sta       | art Date 25/0     | 9/2019                                |                    |                   |                |        |
|           |                 |                    |                   |                                       |                    |                   |                |        |

- Follow the screen prompts for information and make sure that all of the Pink fields are correctly populated. Keep scrolling down until you have completed the whole form.
- At the bottom of this screen you will be able to select which documents you have received from the client. This will then automatically update future correspondence to the client reminding them that the remaining documents are still required before the vehicle can be released.

• You must select at least 1 bank that has approved the deal so we can send the deal options to the customer.

| Bank S    | ID: Not Received  Payslip: Not Received  tatement: Not Received | Drivers License: Not Received |
|-----------|-----------------------------------------------------------------|-------------------------------|
|           | Bank Respor                                                     | ises                          |
| ABSA BANK | Approved : Declined :                                           | Pending :                     |
| FNB       | Approved :<br>Declined :                                        | Pending :  Awaiting Client :  |
| MFC       | Approved : 0<br>Declined : 0                                    | Pending : Awaiting Client :   |
| WESBANK   | Approved :<br>Declined :                                        | Pending :  Awaiting Client :  |
| Save      | Not Taken Up                                                    | Deal Declined                 |
|           |                                                                 |                               |

• Once you have saved the details should see a confirmation popup to take you to the next step, alternatively you can click on the 'Terms' link at the top or bottom of the page.

| Pa         | ID: Not Received   Drive Up Proof Of Up Proof Of Up Pr | ers License: Not Received<br>Residence: Not Received |
|------------|----------------------------------------------------------------------------------------------------|------------------------------------------------------|
| Bank State |                                                                                                    |                                                      |
|            |                                                                                                    |                                                      |
|            | Continue?                                                                                                    | ×                                                    |
|            |                                                                                                    |                                                      |
| ABSA BANK  | Continue to next step?                                                                                                    | Pending : 🔲                                          |
|            |                                                                                                    | Awaiting Client :                                    |
| FNB        | Yes No                                                                                                    | Pending : 🗖                                          |
| MEC        | ~5                                                                                                    | Awaiting Client .                                    |
| WI C       | Declined :                                                                                                    | Awaiting Client :                                    |
| WESBANK    | Approved : 🗖                                                                                                    | Pending :                                            |
|            | Declined : 🗖                                                                                                    | Awaiting Client : 🗖                                  |
| Save       | Not Taken Up                                                                                                    | Deal Declined                                        |
|            |                                                                                                    |                                                      |
|            |                                                                                                    |                                                      |
|            | Deal Details Have Been Updated                                                                                                    |                                                      |

• Populate the terms that the deal has been approved for and the rate at which it has been approved and click save.

| Statistics          Client Page       Client Objectives       Deal History       Details       Terms       Packages       View Quote       Image: Client Objectives         FNB         Approved       Term Length       Fixed Rate       Linked Rate         0       24       0       0       0         36       0       0       0       0         36       0       0       0       0         36       0       0       0       0       0         36       0       0       0       0       0       0         36       0       0       0       0       0       0       0       0       0       0       0       0       0       0       0       0       0       0       0       0       0       0       0       0       0       0       0       0       0       0       0       0       0       0       0       0       0       0       0       0       0       0       0       0       0       0       0       0       0       0       0       0       0       0       0       0       0       0 <t< th=""><th>Details   Terms   Packages   View Quote  <br/>B<br/>Fixed Rate Linked Rate<br/>12 11.5<br/>11.75 1125</th><th>Statistics<br/>  Client Page   Client Objectives   Deal History   Details   Terms   Packages   View Quote  <br/>Deal Terms<br/>FNB<br/>Approved Term Length Fixed Rate<br/>0 24<br/>0 36<br/>0 48<br/>0 54<br/>0 22<br/>11.5<br/>125<br/>125</th><th>me Page</th><th>Customer Search A</th><th>dmin Menu</th><th>Reports Prefer</th><th>ences Fin.</th><th>Calculator Deliver</th><th>/ Calendar Message Centre</th><th>Logout</th></t<>                                                                                                    | Details   Terms   Packages   View Quote  <br>B<br>Fixed Rate Linked Rate<br>12 11.5<br>11.75 1125                                                                                                    | Statistics<br>  Client Page   Client Objectives   Deal History   Details   Terms   Packages   View Quote  <br>Deal Terms<br>FNB<br>Approved Term Length Fixed Rate<br>0 24<br>0 36<br>0 48<br>0 54<br>0 22<br>11.5<br>125<br>125                                                                                                    | me Page   | Customer Search A | dmin Menu                 | Reports Prefer                                        | ences Fin.                  | Calculator Deliver | / Calendar Message Centre | Logout |
|----------------------------------------------------------------------------------------------------|----------------------------------------------------------------------------------------------------|----------------------------------------------------------------------------------------------------|-----------|-------------------|---------------------------|-------------------------------------------------------|-----------------------------|--------------------|---------------------------|--------|
| I Client Page         Client Objectives         Deal History         Details         Terms         Packages         View Quote         Image: Packages         View Quote         Image: Packages         Image: Packages         View Quote         Image: Packages         View Quote         Image: Packages         View Quote         Image: Packages                                                                                                    | Details         I         Terms         I         Packages         View Quote         I           B         Inited Rate         Inited Rate         Inited Rate         I         I                                                                                                    | Client Page       Client Objectives       Deal History       Details       Terms       Packages       View Quote       I         Deal Terms       FNB       FNB       Approved       Terms Length       Linked Rate       I       I <th>tatistics</th> <th></th> <th></th> <th></th> <th>9.61/(0)</th> <th></th> <th></th> <th></th>                                                                                                    | tatistics |                   |                           |                                                       | 9.61/(0)                    |                    |                           |        |
| Approved         Term Length         Fixed Rate         Linked Rate           24         36         1         1           36         54         1         1                                                                                                    | B<br>Fixed Rate<br>12 11.5 11.75 11.25                                                                                                    | ENB         Approved       Term Length       Fixed Rate         0       24       0         0       36       0         0       48       0         0       54       0         0       54       0         0       72       11.5         0       72       11.75                                                                                                    |           | <u>Client Pa</u>  | ge   <u>Client Object</u> | ives   Deal History                                   | <u>Details</u>   <u>Ter</u> | rms   Packages     | View Quote                |        |
| FINB       Approved     Term Length     Fixed Rate     Linked Rate       Image: Image: Imag                                   | B<br>Fixed Rate Linked Rate Link | FNB         Approved       Term Length       Fixed Rate       Linked Rate         24       36       10       10         36       36       10       10         36       36       10       10         36       36       10       10         36       36       10       10         36       36       10       10         36       36       12       115         37       72       11.75       11.25                                                                                                    | Deal T    | erms              |                           |                                                       |                             |                    |                           |        |
| FNBApprovedTerm LengthFixed PateLinked Rate24242424363624482424542424                                                                                                    | B<br>Fixed Rate Linked Rate<br>1 1 1 1 1 1 1 1 1 1 1 1 1 1 1 1 1 1                                                                                                     | Approved     Term Length     Fixed Rate     Linked Rate       24     24     24       36     36       48     36       54     36       60     12       72     11.5       11.25                                                                                                    |           |                   |                           |                                                       |                             |                    |                           |        |
| Approved     lem Length     Face Rate     Linked Kate       Image: Image: Im | Frace Note         Linkof Kate           Image: Second second s                                                             | Approved     term tength     Find Kate     Linked Kate       24     24     100     100       36     36     100       48     100     100       0     60     12       1     72     11.75       1     12.5                                                                                                    |           |                   |                           |                                                       |                             |                    |                           |        |
| 36     36       48     36       54     36                                                                                                    | 12         11.5           11.75         11.25                                                                                                    | 0     36     0       0     48     0       0     54     0       2     60     12       2     72     11.5       3     72     11.75                                                                                                    |           |                   |                           | FI                                                    | NB                          |                    |                           |        |
| 48         60         60         60           54         60         60         60         60                                                                                                    | 12         11.5           11.75         11.25                                                                                                    | 48     48       54     12       ∞     60       12     11.5       ∞     72       11.75     11.25                                                                                                    |           |                   | Approved                  | Fr<br>Term Length<br>24                               | NB<br>Fixed Rate            | Linked Rate        |                           |        |
|                                                                                                    | 12         11.5           11.75         11.25                                                                                                    | Image: Save                                                                                                    |           |                   | Approved                  | Fr<br>Term Length<br>24<br>36                         | NB<br>Fixed Rate            | Linked Rate        |                           |        |
|                                                                                                    | 12         11.5           11.75         11.25                                                                                                    | Image: Constraint of the second second se |           |                   | Approved                  | Fr<br>Term Length<br>24<br>36<br>48                   | NB<br>Fixed Rate            | Linked Rate        |                           |        |
|                                                                                                    | 11.75 11.25                                                                                                    | 72 11.75 11.25     Save                                                                                                    |           |                   | Approved                  | Fr<br>Term Length<br>24<br>36<br>48<br>54             | VB<br>Fixed Rate            | Linked Rate        |                           |        |
| ✓ 72 11.75 11.25                                                                                                    |                                                                                                    | Save                                                                                                    |           |                   | Approved                  | Fr<br>Term Length<br>24<br>36<br>48<br>54<br>60       | NB<br>Fixed Rate            | Linked Rate        |                           |        |
|                                                                                                    |                                                                                                    | ouro                                                                                                    |           |                   | Approved                  | Fr<br>Term Length<br>24<br>36<br>48<br>54<br>60<br>72 | VB<br>Fixed Rate            | Linked Rate        |                           |        |

• The system will then open the pre populated package options that you/your F&I manager has chosen. This is designed in this way to save you time and that only small customisation is required per deal rather than having to select everything manually ever time.

| Deal Packages                                              |                                                                                                    |                                                                                                    |                                                                                                    |
|------------------------------------------------------------|----------------------------------------------------------------------------------------------------|----------------------------------------------------------------------------------------------------|----------------------------------------------------------------------------------------------------|
|                                                            |                                                                                                    |                                                                                                    |                                                                                                    |
|                                                            | New Instalment Package 1<br>Package Discount : R (0.00                                                    | New Instalment Package 2  Package Discount : R 0.00                                                                                                    | New Instalment Package 3<br>Package Discount : R 0.00                                                                                                    |
| Ford Head Office - Dent Care                               | Not Applicable                                                                                            | Not Applicable                                                                                                    | Not Applicable                                                                                                    |
| Ford Head Office - Extend Factory Service Plan             | 2: 6 year plan / 90000 km / Service Visits : 2 🔻                                                          | 3: 6 year plan / 105000 km / Service Visits : 3 🔻                                                                                                    | 4: 7 year plan / 120000 km / Service Visits : 4 🔻                                                                                                    |
| Ford Head Office - Extend Factory Service Plan Monthly     | None                                                                                                    | None 🔻                                                                                                    | None •                                                                                                    |
| Ford Head Office - ExtraCare                               | Not Applicable 🔻                                                                                          | Not Applicable 🔻                                                                                                    | Not Applicable 🔻                                                                                                    |
| Ford Head Office - Flexible Service Plan                   | Not Applicable 🔻                                                                                          | Not Applicable 🔻                                                                                                    | Not Applicable •                                                                                                    |
| Ford Head Office - Flexible Service Plan Monthly           | Not Applicable 🔻                                                                                          | Not Applicable 🔻                                                                                                    | Not Applicable                                                                                                    |
| Ford Head Office - Flexible Service Plan Plus              | Not Applicable •                                                                                          | Not Applicable 🔻                                                                                                    | Not Applicable •                                                                                                    |
| Ford Head Office - Flexible Service Plan Plus Monthly      | Not Applicable 🔹                                                                                          | Not Applicable 🔹                                                                                                    | Not Applicable •                                                                                                    |
| Ford Head Office - Interior/Exterior Care                  | Not Applicable 🔹                                                                                          | Not Applicable 🔹                                                                                                    | Not Applicable •                                                                                                    |
| Ford Head Office - Premium Maintenance Plan                | None T                                                                                                    | 3: 6 year plan / 90000 km / Service Visits : 2 🔹                                                                                                    | 4: 6 year plan / 105000 km / Service Visits : 3 🔹                                                                                                    |
| Ford Head Office - Premium Maintenance Plan Monthly        | None                                                                                                    | None                                                                                                    | None •                                                                                                    |
| Ford Head Office - PremiumCARE                             | Not Applicable 🔻                                                                                          | Not Applicable 🔻                                                                                                    | Not Applicable •                                                                                                    |
| Ford Head Office - Roadside Assistance                     | None                                                                                                    | None                                                                                                    | 1: 1 year RSA extension 🔹                                                                                                    |
| Ford Head Office - Tyre Care                               | Not Applicable 🔹                                                                                          | Not Applicable                                                                                                    | Not Applicable 🔹                                                                                                    |
| Ford Head Office - Tyre Care Plus                          | Not Applicable                                                                                            | Not Applicable 🔹                                                                                                    | Not Applicable •                                                                                                    |
| Ford Head Office - Used Maintenance Plan                   | Not Applicable                                                                                            | Not Applicable                                                                                                    | Not Applicable •                                                                                                    |
| Ford Head Office - Used Service Plan                       | Not Applicable                                                                                            | Not Applicable                                                                                                    | Not Applicable •                                                                                                    |
| Ford Head Office - Used Service Plan Monthly               | Not Applicable •                                                                                          | Not Applicable T                                                                                                    | Not Applicable •                                                                                                    |
| Ford Head Office - WearCare Maintenance Plan - Maintenance | None                                                                                                    | None                                                                                                    | None •                                                                                                    |
| Ford Head Office - WearCare Maintenance Plan - Maintenance | None                                                                                                    | None                                                                                                    | None                                                                                                    |
|                                                            | Term : 72 Months<br>Fixed Rate Installment Of : R 6,087.79pm<br>Linked Rate Installment Of : R 6,008.22pm | Term         : 72 Months           Fixed Rate Installment Of         : 8 6,617.19pm           Difference From Package #1 : R 559.40pm           Linked Rate Installment Of         : 8 6,530.58pm           Difference From Package #1 : R 522.37pm | Term         :         72 Months           Fixed Rate Installment Of         :         R 5,935.79pm           Difference From Package #2         :         R 318.59pm           Linked Rate Installment Of         :         R 6,844.94pm           Difference From Package #2         :         R 314.36pm |
|                                                            | Refresh                                                                                                   |                                                                                                    |                                                                                                    |

• You will see the differing costs per package at the bottom of the screen, after making changes click on the 'Refresh' button' to update the totals. Click Save once you are happy with the products.

| Email CSI Questions Er                                                                                                    | nail Deal To Custom                                                                                                    | Open For F&I                                                                                                    | Not Taken Up                                                                                                    |  |
|----------------------------------------------------------------------------------------------------|----------------------------------------------------------------------------------------------------|----------------------------------------------------------------------------------------------------|----------------------------------------------------------------------------------------------------|--|
| F&d                                                                                                    |                                                                                                    | CALVIN ANDREWS                                                                                                    |                                                                                                    |  |
| Email                                                                                                    | ei                                                                                                    | : calvin@easysystems.co.za                                                                                                    |                                                                                                    |  |
| Cell No<br>Salars D                                                                                                    |                                                                                                    | : 0828856755                                                                                                    |                                                                                                    |  |
| Sales P                                                                                                    | de                                                                                                    | : 22045361                                                                                                    |                                                                                                    |  |
| Vehicle                                                                                                    | Model Vear                                                                                                    | : FORD Fiesta 1.0 Ecoboost Trend                                                                                                    | 5 Door                                                                                                    |  |
| Price (V                                                                                                    | at Incl)                                                                                                    | : R 300,000.00                                                                                                    |                                                                                                    |  |
| Stock N                                                                                                    | 0.                                                                                                    | :                                                                                                    |                                                                                                    |  |
| VIN No                                                                                                    |                                                                                                    |                                                                                                    |                                                                                                    |  |
| Engine                                                                                                    | No.                                                                                                    |                                                                                                    |                                                                                                    |  |
| Mileage                                                                                                    | •                                                                                                    | : 100                                                                                                    |                                                                                                    |  |
| Bank In<br>Deposi                                                                                                    | itiation Fee                                                                                                    | : R 1207.5<br>: R 0.00                                                                                                    |                                                                                                    |  |
| Extras F                                                                                                    | rice (Vat Incl)                                                                                                    | : R 0.00                                                                                                    |                                                                                                    |  |
| Residuz<br>Residuz                                                                                                    | l 96<br>I Value                                                                                                    | : 0.00<br>: R 0.00                                                                                                    |                                                                                                    |  |
| Future                                                                                                    | Suaranteed %                                                                                                    | : 0.00                                                                                                    |                                                                                                    |  |
| Future ·<br>Licence                                                                                                    | Juaranteed Value                                                                                                    | : R 0.00                                                                                                    |                                                                                                    |  |
| Service                                                                                                    | and Delivery Fee                                                                                                    | : R 0.00                                                                                                    |                                                                                                    |  |
| Compli                                                                                                    | ancy fransaction Fee                                                                                                    | : R 0.00                                                                                                    |                                                                                                    |  |
|                                                                                                    | D                                                                                                    | uplicate Deal                                                                                                    |                                                                                                    |  |
| Eived Pate Inc                                                                                                    | tallment                                                                                                    | Linked P                                                                                                    | ate Installment                                                                                                    |  |
| 60 month deal approv                                                                                                    | red at 12% by                                                                                                    | 60 month deal a                                                                                                    | approved at 11.5% by                                                                                                    |  |
| FNB,                                                                                                    |                                                                                                    | FNB,                                                                                                    |                                                                                                    |  |
| 72 month deal approv                                                                                                    | ved at 11.75% b                                                                                                    | v 72 month deal a                                                                                                    | approved at 11.25% by                                                                                                    |  |
| FNB,                                                                                                    |                                                                                                    | FNB,                                                                                                    | approved at The 5% by                                                                                                    |  |
|                                                                                                    |                                                                                                    |                                                                                                    |                                                                                                    |  |
| New Instalment Package 1                                                                                                    | New Inst                                                                                                    | alment Package 2                                                                                                    | New Instalment Package 3                                                                                                    |  |
|                                                                                                    |                                                                                                    |                                                                                                    |                                                                                                    |  |
| Extend Factory Service Plan 6 year                                                                                                    | Extend Facto                                                                                                    | ory Service Plan 6 year                                                                                                    | Extend Factory Service Plan 7 year                                                                                                    |  |
| Extend Factory Service Plan 6 year<br>plan / 90000 km / Service Visits : 2                                                                                                    | Extend Factor<br>plan / 10500                                                                                                    | ory Service Plan 6 year<br>00 km / Service Visits :                                                                                                    | Extend Factory Service Plan 7 year<br>plan / 120000 km / Service Visits :                                                                                                    |  |
| Extend Factory Service Plan 6 year<br>plan / 90000 km / Service Visits : 2<br>• Service contracts must be purchased before the<br>earlier of 60 months or 75,000 kilometers from the<br>purchased date. Correspondence on the must have the must have                                                                                                    | Extend Factor<br>plan / 10500                                                                                                    | ory Service Plan 6 year<br>00 km / Service Visits :<br>3<br>:ts must be purchased before the                                                                                                    | Extend Factory Service Plan 7 year<br>plan / 120000 km / Service Visits :<br>4<br>• Service contracts must be purchased before the                                                                                                    |  |
| Extend Factory Service Plan 6 year<br>plan / 90000 km / Service Visits : 2<br>• Service contracts must be purchased before the<br>earlier of 60 months or 75,000 kilometers from the<br>warranty start date. • Coverage begins at the warranty<br>start date and zero kilometers and expires at the<br>earlier of the number of months nurchased or the                                                                                                    | Extend Factor<br>plan / 10500<br>• Service contrac<br>earlier of 60 mon<br>warranty start date                                                                                                    | ory Service Plan 6 year<br>00 km / Service Visits :<br>3<br>ts must be purchased before the<br>ths or 75,000 kilometers from the<br>. c Coverage begins at the warranty                                                                                                    | Extend Factory Service Plan 7 year<br>plan / 120000 km / Service Visits :<br>4<br>• Service contracts must be purchased before the<br>earier of 60 months or 75,000 kilometers from the<br>warranty start date - Coverage begins at the warranty                                                                                                    |  |
| Extend Factory Service Plan 6 year<br>plan / 90000 km / Service Visits : 2<br>- Service contracts must be jurchased before the<br>earlier of 60 months or 75,000 kilometers from the<br>warranty start date and zero kilometers and oppies at the<br>araiter of the number of months purchased or the<br>number of kilometers jurchased.<br>60 months frase Rate + R519616pm                                                                                                    | Extend Factor<br>plan / 10500<br>• Service contract<br>earlier of 60 mon<br>warranty start date<br>start date and ze<br>earlier of the nur                                                                                                    | ory Service Plan 6 year<br>00 km / Service Visits :<br>3<br>:ts must be purchased before the<br>the or 75,000 kilometers from the<br>- Coverage begins at the warranty<br>roo kilometers and expires at the<br>mber of months purchased or the                                                                                                    | Extend Factory Service Plan 7 year<br>plan / 120000 km / Service Visits :<br>4<br>•Service contracts must be purchased before the<br>earlier of 60 months or 7,500 kilometers from the<br>warranty start date: A coverage begins at the warranty<br>start date and zero kilometers and expires at the<br>earlier of the number of months purchased or the                                                                                                    |  |
| Extend Factory Service Plan 6 year<br>plan / 90000 km / Service Visits : 2<br>. Service contract must be purchased before the<br>enter of 40 months or 3500 bilometers from the<br>warranty start date . Coverage begins at the warranty<br>that date and provide begins at the warranty<br>of bilometers purchased on the<br>mumber of biometers purchased<br>6 promoti purce 2044 = N 17326 pm<br>72 months plane 2044 = N 17326 pm                                                                                                    | Extend Factor<br>plan / 10500<br>• Service contract<br>earlier of 60 mon<br>warranty start date<br>start date and ze<br>earlier of the nur<br>number<br>60 months                                                                                                    | ory Service Plan 6 year<br>00 km / Service Visits :<br>3<br>ts must be purchased before the<br>ths or 75,000 kilometers from the<br>- Coverage begins at the warranty<br>ro kilometers and expires at the<br>hole or months purchased.<br>Fixed Rate = R 33336 pm                                                                                                    | Extend Factory Service Plan 7 year<br>plan / 120000 km / Service Visits :<br>4<br>• service contracts must be purchased before the<br>service of the other in the surrantly start date. Coverage begins at the surrantly<br>service of the service of the service of the<br>service of the service of the service of the<br>number of kilometers purchased.<br>Somethy fand, Sike 1 = 64.050 pm                                                                                                    |  |
| Extend Factory Service Plan 6 year<br>plan / 90000 km / Service Visits : 2<br>. Service contracts must be purchased before the<br>earlier of 0 montes for 500 Milometers from the<br>warrang ystaf d&k - Coverage begins at the warrang's<br>start d≤ and provide begins at the warrang<br>start d≤ and exclosed begins at the warrang<br>of montes frace. Rate = 813618 pm<br>60 montes frace. Rate = 813618 pm<br>72 montes Linked Bate = 813731 pm<br>72 montes Linked Bate = 813731 pm                                                                                                    | Extend Factor<br>plan / 10500<br>• Service contract<br>earlier of 60 mon<br>warranty start date<br>start date and ze<br>earlier of the nur<br>number<br>60 months<br>60 months<br>72 months                                                                                                    | bry Service Plan 6 year<br>00 km / Service Visits :<br>3<br>ts must be purchased before the<br>ths or 75.000 kilometers from the<br>- Coverage begins at the warrangly<br>re kilometers and expires at the<br>meet of months purchased or the<br>of kilometers purchased.<br>These Rate = R34357 pm<br>Finder. Rate = R34357 pm<br>Finder. Rate = R3457 pm<br>Finder. Rate = R3457 pm<br>Finder. Rate = R3457 pm                                                                                                    | Extend Factory Service Plan 7 year<br>plan / 120000 km / Service Visits :<br>4<br>• service contracts must be purchased before the<br>earlier of 0 months or 75.00 kilometers from the<br>warranty start data. 4 coverage begins at the warranty<br>start data and are visited warranty start data.<br>5 do motts from the service start<br>0 months from the service start<br>2 months from the service start<br>2 months from the service start service<br>3 months from the service start service<br>3 months from the service start service<br>3 months from the service start service<br>3 months from the service start service<br>3 months from the service start service<br>3 months from the service start service<br>3 months from the service start service start service<br>3 months from the service start service start service<br>3 months from the service start service start service<br>3 months from the service start service start service<br>3 months from the service start service start service start service start service<br>3 months from the service start service start                                                                                                    |  |
| Extend Factory Service Plan 6 year<br>plan / 90000 km / Service Visits : 2<br>. Service contracts must be purchased before the<br>earlier of 0 months or 75,000 biometers from the<br>warranty staft date - Coverage begins at the warranty<br>start date and neo kilometers and expires at the<br>earlier of the number of months purchased.<br>60 months frace: Rate = R 19816 pm<br>62 months frace: Rate = R 19816 pm<br>72 months frace Rate = R 19816 pm<br>72 months frace Rate = R 19816 pm<br>72 months frace Rate = R 19816 pm                                                                                                    | Extend Factor<br>plan / 10500<br>• Service contract<br>earlier of 60 mont<br>warranty start date<br>start date and za<br>earlier of the nur<br>earlier of the nur<br>60 months<br>72 months<br>72 months<br>Premium Mi                                                                                                    | by Service Plan 6 year<br>00 km / Service Visits :<br>3<br>3<br>45 must be purchased before the<br>the or 75008 biometers from the<br>coverage begins at the warranty<br>row kilometers and expires at the<br>moder of months purchased or the<br>index of the second second second<br>index of the second second second<br>index of the second second second<br>index of the second second second<br>index of the second second second<br>index of the second second second<br>index of the second second second second<br>index of the second second second<br>index of the second second second second<br>index of the second second second second<br>index of the second second second second second<br>index of the second second second second second<br>index of the second second second second second<br>index of the second second second second second second<br>index of the second second sec                                                                                                    | Extend Factory Service Plan 7 year<br>plan / 120000 km / Service Visits :<br>4<br>• service contracts must be purchased before the<br>earlier of 00 months purchased before the<br>earlier of 10 months purchased of the<br>service between the service and the warranty<br>start data and extended to the service and<br>the service of the surface service and<br>the service of the service service service<br>of months tured base = 44964 pm<br>00 months tured base = 44964 pm<br>00 months tured tured tured tured tured tu |  |
| Extend Factory Service Plan 6 years<br>plan / 90000 km / Service Visits : 2<br>· Service contracts must be purchased before the<br>entrier of 60 moments or 75,000 alkometes from the<br>warranty start date - Coverage begins at the warranty<br>carrier of the number of nonths purchased or the<br>number of kilometers purchased.<br>60 months Linked Rate = 8 (3324 pm<br>72 months Linked Rate = 8 (3371 pm<br>72 months Linked Rate = 8 (3371 pm                                                                                                    | Extend Factor<br>plan / 10500<br>- Service contract<br>earlier of 60 mont<br>start date and 22<br>earlier of the mu<br>60 months<br>72 months<br>Premium M.<br>plan / 90000                                                                                                    | ory Service Plan 6 year<br>00 km / Service Visits :<br>3<br>3 th must be parchased before the<br>the or 3500 kilonestes and the warray<br>the or 3500 kilonestes and existing<br>the or 3500 kilonestes that the warray<br>the or 3500 kilonestes and the service<br>of kilonestes and the service<br>of kilonestes and the service<br>of kilonestes and the service<br>the service service service service<br>the service service service service service<br>the service visits : 2                                                                                                    | Extend Factory Service Plan 7 year<br>plan / 20000 km / Service Visits :<br>4<br>• service contracts must be purchared before the<br>earlier of 0 months purchased before the<br>earlier of the number of months purchased or the<br>number of the number of months purchased or the<br>number of the number of months purchased<br>0 months purchased.<br>0 months purchased.<br>10 months used base = 449345 pm<br>72 months Unied Base = 449345 pm<br>72 months Unied Base = 449345 pm<br>72 months Unied Base = 449345 pm<br>72 months Unied Base = 449345 pm<br>72 months Unied Base = 449345 pm<br>72 months Unied Base = 449345 pm<br>72 months Unied Base = 449345 pm<br>72 months Unied Base = 449345 pm<br>72 months Unied Base = 449345 pm<br>72 months Unied Base = 449345 pm<br>73 months Unied Base = 449345 pm<br>73 months Unied Base = 449345 pm<br>73 months Unied Base = 449345 pm<br>74 months Unied Base = 449345 pm<br>75 months Unied Base = 449345 pm<br>75 months Unied Base = 4 |  |
| Extend Factory Service Plan 6 year<br>plan / 90000 km / Service Visits : 2<br>- Service contracts must be purchased before the<br>entire of 60 months or 5,000 kloneness from the<br>warrang yistar date Coverage begins at the warrang<br>that date and any on kloneness and experises at the<br>entire of kloneness purchased.<br>60 months Linked Rate = N 1373 pm<br>72 months Linked Rate = N 1373 pm<br>72 months Linked Rate = N 1373 pm                                                                                                    | Extend Factor<br>plan / 10500<br>· Service contract<br>earlier of 60 mon<br>warranty start date<br>start date and 22<br>earlier of the nur<br>number<br>60 months<br>60 months<br>72 months<br>72 mont                                                     | ory Service Plan 6 year<br>00 km / Service Visits 2<br>3 this must be purchased before the<br>the 75,000 km / service shows the<br>the 75,000 km / service shows the<br>of soliton the service shows the<br>of soliton the service shows the<br>of soliton the service shows the<br>service fare 4 set sets of<br>the service fare 4 sets of service shows the<br>shows the service shows the service shows the<br>shows the service shows the service shows the<br>service fare 4 sets of service shows the<br>service fare 4 sets of service shows the<br>service fare 4 sets of service shows the<br>service fare 4 sets of service shows the<br>service shows the service shows the service shows the<br>service shows the service shows the service shows the service<br>shows the service shows the service                                                                                                    | Extend Factory Service Plan 7 year<br>plan / 20000 km / Service Visits :<br>4<br>• Service contracts must be purchased before the<br>exterior of monitors 07.500 interests on purchased<br>service of the number of monitor purchased or the<br>number of the number of the service and<br>the astrong of the service and the service<br>of the number of monitor purchased.<br>© monitor frame Sale = 44:463 pm<br>? monitor frame Sale = 44:463 pm<br>? monitor frame Sale = 44:463 pm<br>? monitor frame Sale = 44:463 pm<br>? monitor frame Sale = 44:463 pm<br>? monitor frame Sale = 44:463 pm<br>? monitor frame Sale = 44:463 pm<br>? monitor frame Sale = 44:463 pm<br>? monitor frame Sale = 44:463 pm<br>? monitor frame Sale = 44:463 pm<br>? monitor frame Sale = 44:463 pm<br>? monitor frame Sale = 44:463 pm<br>? monitor frame Sale = 44:463 pm<br>? monitor frame Sale = 44:463 pm<br>? monitor frame Sale = 44:464 pm<br>? monitor frame Sale = 44:464 pm<br>? m                                                           |  |
| Extend Factory Service Plan 6 year<br>plan / 90000 km / Service Visits: 2<br>. Service contracts must be purchased before the<br>earlier of 00 montes for 5000 biometers from the<br>warrang year 6 decision of 5000 biometers for the<br>earlier of the service perchased.<br>In the service of biometers perchased.<br>I for the service of the service for the service<br>of montes linked Rate = N1573.0 pm<br>72 montes linked Rate = N15711 pm                                                                                                    | Extend Factor<br>plan / 10500<br>* Service contrast<br>earlier of 60 mon<br>warranty start date<br>start date and z<br>earlier of the nur<br>number<br>60 month<br>72 months<br>72 months<br>Premium M.<br>plan / 90000<br>* Maintenance cont<br>earlier of 60 mon<br>warranty start date and z                                                                                                    | ory Service Plan 6 year<br>00 km / Service Visits 2<br>3<br>3 this must be purchased before the<br>into 73:000 kmostes home the<br>work of the service service at the<br>or biometers and expires at the<br>service service service service and<br>a kmost service service service service<br>inter service service service service service<br>inter service service service service service<br>aniantenance Plan 6 years<br>aniantenance Plan 6 years<br>aniantenance Plan 6 years<br>1 km / Service visits : 2<br>cmarts must be purchased before the<br>the 7'3:000 kmostes min the<br>- coverage begins at the warrange                                                                                                    | Extend Factory Service Plan 7 year<br>plan / 120000 km / Service Visits :<br>4<br>• service contracts must be purchased before the<br>earlier of 6 monitor of 7.000 kinemests from the<br>warranty start start Coverage begins at the warranty<br>earlier of the multiple of months purchased or the<br>number of kinemest purchased.<br>- 0 months frame like # 444.00 pm<br>72 months frame like # 444.00 pm<br>72 months frame like # 444.00 pm<br>72 months frame like # 444.00 pm<br>72 months frame like # 444.00 pm<br>72 months frame like # 444.00 pm<br>72 months frame like # 444.00 pm<br>72 months frame like # 444.00 pm<br>73 months frame like # 444.00 pm<br>74 months frame like # 444.00 pm<br>75 months frame like # 444.00 pm<br>75 months frame like # 444.00 pm<br>75 months frame like # 444.00 pm<br>76 months frame like # 444.00 pm<br>76 months frame like        |  |
| Extend Factory Service Plan 6 year<br>plan / 90000 km / Service Visits: 2<br>- Service contracts must be purchased before the<br>entire of 40 months or 73,000 Montes from the<br>warranty start date - Coverage begins at the warranty<br>start date and zero kinemeters and courses at the<br>entire of the number of months purchased of the<br>entire of the number of months purchased<br>0 months Linked Rate = R 137.35 pm<br>72 months Linked Rate = R 137.11 pm                                                                                                    | Extend Factor<br>plan / 10500<br>- Service contrast<br>earlier of 66 mon<br>warranty start date<br>start date and 24<br>earlier of the mur<br>72 months<br>Premium MJ.<br>plan / 90000<br>- Maintenance contra<br>earlier of 66 mon<br>warranty start date and 24<br>earlier of 66 mon<br>warranty start date and 24<br>earlier of 66 mon                                                                                                    | ory Service Plan 6 year<br>00 km / Service Visits :<br>3 th must be purchased before the<br>two 73.000 km services from the<br>1- Coverage begins at the warrafly<br>the or 30.000 km services from the<br>1- Coverage begins at the warrafly<br>the or Many the services of the<br>of kilometers purchased.<br>From Area - 1932 State<br>1- Coverage at the service of the<br>1- Coverage at the service of the<br>1- Coverage begins at the<br>1- Coverage at the service of the<br>1- Coverage at the service of the<br>1- Coverage at the service of the<br>1- Coverage at the service of the<br>1- Coverage at the service of the<br>1- Coverage at the service of the<br>1- Coverage at the service of the<br>1- Coverage at the service of the service of the<br>1- Coverage at the service of the service of the service of the<br>1- Coverage at the service of the service of the service of the<br>1- Coverage at the service of the service of the ser                                                                                                    | Extend Factory Service Plan 7 year<br>plan / 120000 km / Service Visits :<br>4<br>• service contracts must be purchased before the<br>earner of 6 mouths or 7.300 kilomeets from the<br>warranty start stat Coverage begins at the warranty<br>context of the mouther of mouths purchased.<br>0 months from State = A 440.0 m<br>0 months from State = A 440.0 m<br>0 months from State = A 440.0 m<br>0 months from State = A 440.0 m<br>0 months from State = A 440.0 m<br>0 months from State = A 440.0 m<br>0 months from State = A 440.0 m<br>0 months from State = A 440.0 m<br>1 months from State = A 400.0 m<br>1 months from State = A 400.0 m<br>1 months from Stat |  |
| Extend Factory Service Plan 6 year<br>plan / 9000 km / Service Visits : 2<br>- Service contracts must be purchased before the<br>entire of 40 months or 37,000 Montes from the<br>warrant y start date - Coverage begins at the warranty<br>start data and are knowns and the warranty<br>of the number of months purchased on the<br>entire of the number of months purchased<br>0 months junch and asses a Nitro Span<br>72 months Linked Rate = Nitro Span<br>72 months Linked Rate = Nitro Span<br>72 months Linked Rate = Nitro Span                                                                                                    | Extend Factor<br>plan / 10500<br>- Service contrast<br>earlier of 60 mon<br>warranty start date<br>start date and ze<br>earlier of the mu<br>to momber<br>60 momber<br>72 momber<br>Premium M.<br>plan / 90000<br>- Maintenance contrast<br>start date and ze<br>earlier of 60 mon<br>warranty start date<br>start date and ze<br>earlier of 60 mon<br>warranty start date and ze<br>earlier of 60 mon<br>warranty start date and ze<br>earlier of 60 mon<br>warranty start date and ze<br>earlier of 60 mon<br>warranty start date and ze<br>earlier of 60 mon<br>box                                                                                                    | ory Service Plan 6 year<br>00 km / Service Visits :<br>3<br>3 this must be purchased before the<br>bit or 3500 kilometers from the<br>4. Coverage begins at the warrantly<br>the or mostly purchased or the<br>of kilometers purchased.<br>France State : 3 2835 prim<br>alithetanance Plan 6 year<br>0 km / Service Visits : 2<br>0 km / Service Visits : 2<br>0 km / Service                                                                                                    | Extend Factory Service Plan 7 year<br>plan / 120000 km / Service Visits :<br>4<br>• service contracts must be purchased before the<br>earlier of 0 mouths or 73.00 kilometers from the<br>warranty start data Coverage begins at the warranty<br>start data and services the services of the<br>service of kilometers purchased.<br>0 months Unred Start = 4484.50 million<br>20 months Unred Start = 4484.50 million<br>20 months Unred Start = 4484.50 million<br>20 months Unred Start = 4484.50 million<br>20 months Unred Start = 4484.50 million<br>20 months Unred Start = 4484.50 million<br>20 months Unred Start = 4484.50 million<br>20 months Unred Start = 4484.50 million<br>20 months Unred Start = 4484.50 million<br>20 months for 57.300 kilometers from the<br>warranty start data Coverage begins at the warranty<br>start data and set Submeters and opens at the<br>explored tables tables tables of the Submeters and sectors<br>0 months for Kart & Kart & Kart & Submeters and tables of the<br>explored tables tables of the Submeters and sectors of the<br>explored tables tables tables of the submeters and sectors of the<br>explored tables tables tables of the submeters and sectors of the<br>explored tables tables tables tables of the submeters and sectors of the<br>explored tables tables t                                                                                                    |  |
| Extend Factory Service Plan 6 year<br>plan / 90000 km / Service Visits : 2<br>· Service contracts must be purchased before the<br>endire of 00 movies from the warranty<br>warranty start date - Coverage begins at the warranty<br>endire of the number of nonthage backade of the<br>number of biometers purchased.<br>60 months from 6 Jane - 8 (1983) pm<br>72 months Face - 8 (1983) pm<br>72 months Face - 8 (1983) pm<br>72 months Face - 8 (1971) pm                                                                                                    | Extend Facts<br>plan / 10500<br>- Service contras-<br>earlier of 60 mon<br>warranty start date<br>cartier of 10 mon<br>80 months<br>72 months<br>72 months<br>72 months<br>73 months<br>73 months<br>74 months<br>80 months<br>74 months<br>80 months<br>75 months<br>75 months<br>80 months<br>76 months<br>77 months<br>80 months<br>77 months<br>77 months                                                                                                    | ory Service Plan 6 year<br>30 km / Service Visits :<br>3 to sust be purchased before the<br>the 7:500 kinesets monthe<br>4 coverage begins at the warrantly<br>the 7:500 kinesets monthe<br>4 coverage begins at the warrantly<br>1 cover the 2 sust of the service of the<br>4 kineset spurchased.<br>Linese Atte = 3 sub 5 go<br>1 cover the 3 sub 5 go<br>1 cover the 3 s                                                                                                    | Extend Factory Service Plan 7 year<br>plan / 120000 km / Service Visits :<br>4<br>• service contracts must be purchased before the<br>earlier of 0 months 07:500 kilomeoises from the<br>warrany start data. 4 coverage begins at the warrany<br>start data and are willowers and explores at the<br>common service start and the service start<br>of the service start and the service start<br>of months Linked Start = A804.0 m<br>7 memts Linked Start = A804.0 m<br>7 memts Linked Start = A804.0 m<br>7 memts Linked Start = A804.0 m<br>7 memts Linked Start = A804.0 m<br>8 months Linked Start = A804.0 m<br>9 months Linked Start = A804.0 m<br>9 months Linked Start = A804.0 m<br>9 months Linked Start = A804.0 m<br>9 months Linked Start = A804.0 m<br>9 months and the service Visits :<br>3<br>• Mantenance contracts must be purchased before the<br>carlier of 0 months or 7.000 kilomeois from the<br>warranty start data Coverage begins at the warranty<br>start data and service Linke = A804.0 m<br>9 months Linked Start = A804.0 m<br>9 months Linked Start = A804.0 m<br>9 months          |  |
| Extend Factory Service Plan 6 year<br>plan / 90000 km / Service Visits : 2<br>- Service contracts must be purchased before the<br>endire of 00 months or 7,000 Monthes from the<br>warrang visit data date - Coverage begins at the warrang<br>visit data data date - Coverage begins at the warrang<br>warrang of the other service and the warrang<br>mumber of Monthes purchased.<br>40 months invest date = 8 153 da pm<br>7 months invest date = 8 153 da pm<br>7 months linked Bate = 8 137/1 pm                                                                                                    | Extend Fact<br>plan / 10500<br>• Service contrac-<br>earlier of 6 mon<br>warrashy start state<br>earlier of 6 mon<br>plan / 90000<br>Premium M<br>plan / 90000<br>• Maintenance contract<br>a earlier of the man<br>earlier of 6 mon<br>* Service in 6 mon<br>* Service in 8 mon<br>* Service in 8 mon<br>* Se                                                                                                    | ory Service Plan 6 year<br>00 km / Service Visits 2<br>3 this must be purchased before the<br>hor 7,000 km / and the service of the<br>hor 7,000 km / and the service of the<br>of 100 km / and the service of the<br>of service and experts at the<br>service have + 100 km / and the<br>service have + 100 km / and the<br>lines have + 100 km / and the<br>minimum of the service of the<br>service have + 100 km / and the<br>service have + 100 km / and the<br>service have + 100 km / and the<br>service have + 100 km / and the<br>service have + 100 km / and the<br>service have + 100 km / and the<br>service have + 100 km / and the<br>service have + 100 km / and the<br>service have + 100 km / and the<br>of biometers purchased.<br>Free have + 100 km / and the<br>of biometers purchased.<br>Free have + 100 km / and the<br>service have + 100 km / and the<br>service have + 100 km                                                                                                    | Extend Factory Service Plan 7 year<br>plan / 120000 km / Service Visits :<br>4<br>- service contracts must be purchased before the<br>earlier of 0 months purchased services from the<br>warranty start data Coverage begins at the warranty<br>start data and are solubinets and aquipters at the<br>earlier of 0 months purchased or the<br>0 months fund that = 4.4804 pm<br>0 months fund that = 4.4804 pm<br>0 months fund that = 4.4804 pm<br>0 months fund that = 4.4804 pm<br>0 months fund that = 4.4804 pm<br>0 months fund that = 4.4804 pm<br>0 months fund that = 4.4804 pm<br>0 months fund that = 4.4804 pm<br>0 months fund that = 4.4804 pm<br>0 months fund that = 4.4804 pm<br>0 months fund that = 4.4804 pm<br>0 months fund that = 4.5804 pm<br>0 months fund that = 5.662 pm<br>0 months fund that = 5.5667 pm<br>0 months fund that = 5.5667 pm                                                                                                    |  |
| Extend Factory Service Plan 6 year<br>plan / 9000 km / Service Visits : 2<br>- Service contacts must be purchased before the<br>entire of 00 months or 5,000 kloneness from the<br>warrang yistar date - Coverage begins at the warrang<br>that date and any or bloneness and experises at the<br>entire of the service sports and the warrang<br>0 months Linked Rate = N 1373 pm<br>72 months Linked Rate = N 13731 pm<br>72 months Linked Rate = N 13731 pm                                                                                                    | Extend Fact<br>plan / 10500<br>- Service out of the<br>service of the<br>start data and a<br>castler of the main<br>start data and a<br>castler of the main<br>start data and a<br>castler of the main<br>start data and a<br>castler of the main<br>2 member<br>2 member<br>2 | ory Service Plan 6 year<br>00 km / Service Visits 2<br>3 this must be purchased before the<br>hor 7,500 km services hom the<br>two 7,500 km services hom the<br>two 7,500 km services hom the<br>two 7,500 km services how the<br>distances and expires at the<br>before the service services of the<br>distances and expires at the<br>two flower services and the<br>service flave = 20.046 pm<br>1,740 cm flave = 20.046 pm<br>1,740 cm flave = 20.045 pm<br>1,740 cm flave = 20.045 pm<br>1,740 cm flave = 20.045 pm<br>1,740 cm flave = 20.045 pm<br>1,740 cm flave = 20.045 pm<br>1,740 cm flave = 20.045 pm<br>1,740 cm flave = 20.045 pm<br>1,740 cm flave = 20.045 pm<br>1,740 cm flave = 20.045 pm<br>1,740 cm flave = 4.0135 pm<br>1,740 cm flave = 4.0135 pm<br>1,740 cm flave = 4.0                                                                                                    | Extend Factory Service Plan 7 year<br>plan / 120000 km / Service Visits :<br>4<br>• Service contracts must be purchased before the<br>earlier of 8 monitor 8 7:500 binners from the<br>water of a directory of the service of the<br>number of binners purchased.<br>© month Facel Site = 4 400 pm<br>2 months frace Site = 4 400 pm<br>2 months frace Site = 4 400 pm<br>2 months frace Site = 4 400 pm<br>7 months frace Site = 4 400 pm<br>7 months frace Site = 4 400 pm<br>7 months frace Site = 4 400 pm<br>8 months frace Site = 4 400 pm<br>9 months frace Site = 4 400 pm<br>9 months frac                                                     |  |
| Extend Factory Service Plan 6 year<br>plan / 9000 km / Service Visits : 2<br>- Service contracts must be purchased before the<br>entire of 00 months or 3500 Mismers from the<br>warrang year date Coverage begins at the warrang<br>start date and work isometers and copies at the<br>entire of Mismers purchased.<br>60 months Linked Rate = N 1373 pm<br>72 months Linked Rate = N 13731 pm<br>72 months Linked Rate = N 13731 pm                                                                                                    | Extend Fact<br>plan / 10500<br>• Service collisate<br>security of the collisate<br>security of the collisate<br>security of the collisate<br>security of the collisate<br>collisate<br>Premium M<br>plan / 90000<br>• Moltenance cont<br>extended the unit<br>of methy<br>collisate<br>security of the collisate<br>security of the collisate<br>security of th                                                                                                    | ory Service Plan 6 year<br>00 km / Service Visits 2<br>3 th must be purchased before the<br>100 km / 5000 km / 500 km / 500 km /                                                                                                    | Extend Factory Service Plan 7 year<br>plan / 120000 km / Service Visits :<br>4<br>- service contracts must be purchased before the<br>service of the service in the surrantly<br>service of the service of the service of the<br>service of the service of the service of the service of the<br>service of the service of the service of the service of the service of the service of the service of the service of the service of the service of the service of the service of the service of the service of the service of the service of the service o                                                             |  |
| Extend Factory Service Plan 6 year<br>plan / 90000 km / Service Visits : 2<br>- Service contracts must be purchased before the<br>earlier of 00 months or 35000 Montes from the<br>warrang year of the coverage begins at the warrang<br>that data and accover the service of the service<br>of the service of the service services of the<br>earlier of Montes purchased.<br>Of months Integ Alex = 115736 pm<br>72 months Linked Rate = 115736 pm<br>72 months Linked Rate = 115711 pm                                                                                                    | Extend Fact<br>plan / 10500<br>* Service contrac-<br>control of the contrac-<br>service of the control<br>service of the control<br>of the control<br>of the                                                                                                    | ory Service Plan 6 year<br>00 km / Service Visits :<br>3<br>3 th must be purchased before the<br>two 73:00 km costs from the<br>- Coverage begins at the warrafly<br>the or 73:00 km costs of the<br>of kilometers purchased.<br>From 7 km - 193:253 cm<br>- 196:253 cm<br>- 196:253 cm<br>- 196:253 cm<br>- 196:253 cm<br>- 196:253 cm<br>- 196:253 cm<br>- 196:253 cm<br>- 196:253 cm<br>- 196:253 cm<br>- 200 km<br>- 200 km<br>- 20 | Extend Factory Service Plan 7 year<br>plan / 120000 km / Service Visits :<br>4<br>• service contracts must be purchased before the<br>earner of enough to 73.00 kilometers from the<br>variety start star. Coverage begins at the warnet<br>start start start in the survey of the survey of<br>the start start start in the survey of the<br>control of the survey of the survey of the<br>sorter of the survey of the survey of the<br>other start start in the survey of the survey of<br>the survey of the survey of the survey of<br>the survey of the survey of the survey of the survey<br>of the survey of the survey of the survey of<br>the survey of the survey of the survey of the survey of<br>the survey of the survey of the survey of the survey of<br>the survey of the survey of the survey of the survey of<br>the survey of the survey of the survey of the survey of<br>the survey of the survey of the survey of the survey of the survey of<br>the survey of the survey of the survey of the survey of the survey of<br>the survey of the survey of the su                                                                                  |  |
| Extend Factory Service Plan 6 years<br>plan / 90000 km / Service Visits : 2<br>- Visits : 2<br>- Visits : | Expand Factor<br>plan / 10500<br>- Service contrac-<br>scriter of Show<br>water data and a<br>centre of the sur-<br>region of the sur-<br>region of the sur-<br>scriter of the sur-<br>scriter of th                                                                                                    | An Service Plan 6 years<br>(N Service Plan 5)<br>3<br>the math be purchased before the<br>1-0 compare begins at the warraby<br>the 7-300 Minesters from the<br>1-0 compare begins at the warraby<br>the rest of the rest of the service<br>of biometers purchased<br>the rest of the rest of the service<br>the rest of the rest of the service<br>the rest of the rest of the rest of the rest<br>of the rest of the rest of the rest of the rest<br>the rest of the rest of the rest of the rest<br>the rest of the rest of the rest of the rest of the rest<br>the rest of the rest of the rest of the rest of the rest<br>the rest of the rest of                                                                                                    | Extend Factory Service Plan 7 year<br>plan / 20000 km / Service Visits :<br>4<br>• service contracts must be purchased before the<br>earner of months or 7.300 Minomes from the<br>warrang start data Coverage begins at the warrang<br>start data data - Coverage begins at the warrang<br>that data data - Coverage begins at the warrang<br>start data data - Coverage begins at the warrang<br>start data data - Coverage begins at the warrang<br>start data data - Coverage begins at the warrang<br>start data data - Coverage begins at the warrang<br>start data data - Coverage begins at the warrang<br>? months Uniced Start - 43545 opn<br>? months Uniced Start - 43545 opn<br>? months Uniced Start - 43545 opn<br>? months Uniced Start - 43545 opn<br>? months Uniced Start - 43545 opn<br>? months Uniced Start - 84600 for<br>start of the matter of months parchased before the<br>warrang begins of 7.300 Minomes from the<br>warrang begins at the warrang<br>? months Uniced Start - 84600 for<br>? months Uniced Start - 84600 for<br>? mo                    |  |
| Extend Factory Service Plan 6 years<br>plan / 90000 km / Service Visits : 2<br>- Service contracts must be purchased before the<br>endre of 00 mounts or 7,500 allowers from the<br>warrang years of the service of the warrang<br>contract of the mounts of mounts purchased or the<br>mumber of kilometers purchased<br>0 mounts inseed Reat = 0.1328 pm<br>72 mounts linked Reat = 0.1371 pm<br>72 mounts linked Reat = 0.1371 pm<br>73 mounts linked Reat = 0.1371 pm                                                                                                    | Extend Fact<br>plan / 10500<br>- Service out of 0 work<br>start data and a<br>canier of the work<br>start data and a<br>canier of the work<br>of 0 mores<br>of 0 mores<br>of 0 more<br>of 0 more of 0 more of 0 more of 0 mo                                                                                                    | and Service Plan 6 year<br>3 The math purchased before the<br>4 coverage begins at the warrangly<br>the math purchased before the<br>4 coverage begins at the warrangly<br>mainteen and the service of the<br>4 coverage begins at the warrangly<br>mainteen and the service of the<br>5 coverage begins at the warrangly<br>an attendance Plan 6 year<br>10 km / Service Visits : 2<br>10 km / Service Visits : 2<br>10 km / Serv                                                                                                    | Extend Factory Service Plan 7 year<br>plan / 20000 km / Service Visits :<br>4<br>- service contracts must be purchased before the<br>earlier of 0 months or 7.500 kilomesis from the<br>warray start data Coverage begins at the warray<br>that data and service start and the warray<br>that data and service start and the warray<br>that data and service start and the warray<br>of the service visits at the service start<br>control warray that data Coverage begins at the<br>control warray that data Coverage begins at the<br>warray that data Coverage begins at the warray<br>2 metric field months of the 2 months of the<br>plan / 105000 km / Service Visits :<br>3<br>- Mantemace contracts must be purchased before the<br>warray that data Coverage begins at the warray<br>that data and services that the warray<br>that data and set kines it data (set<br>combine investige the set kines)<br>2 metric field months or 7.500 kines; at the<br>combine investige that it warray<br>that data and set kines it data (set<br>combine investige that it warray that data Coverage begins at the warray<br>that data and set kines it data (set<br>combine investige that it warray that data Coverage begins at the warray<br>2 metric field months or 7.500 kines; at the set<br>combine of kines it has it for the set<br>combine investige that it has at the set<br>combine investige that it has at the set<br>combine investige that it has at the set<br>of worths lines data = 1.5126 pm<br>2 metric kines data = 1.5126 pm<br>2 metric kines data = 1.5126 pm<br>2 metric kines data = 1.5126 pm<br>2 metric kines data = 1.5126 pm<br>2 metric kines data = 1.5127 pm                                                                                                    |  |
| Extend Factory Service Plan 6 years<br>plan / 90000 km / Service Visits : 2<br>- Service contacts must be purchased before the<br>endire of 00 moments of 7,000 Moments from the<br>warrang visual data - Coverage begins at the warrang<br>is more a service of the service of the service<br>of the service of the service of the service of the<br>service of the service as a service of the<br>service of the service of the service of the<br>intervent of the service of the service of the<br>intervent service facts = 8 137.01 pm<br>7 moments linked Bate = 8 137.01 pm<br>7 moments linked Bate = 8 137.01 pm                                                                                                    | Extend Fact<br>plan / 10500<br>- Service outputs<br>- Service outputs<br>- Serv                                                                                                    | and Service Plan 6 year           00 km / Service Plan 6 year           00 km / Service Visits 2           3           3           3           4           4           5           5           5           6           6           6           6           6           7           7           6           6           6           7           7           7           7           8           6           10           10           10           10           10           10           10           10           10           10           10           10           10           10           10           10           10           10           10           10           10           10           10           10                                                                                                    | Extend Factory Service Plan 7 year<br>plan / 120000 km / Service Visits :<br>4<br>- service contracts must be purchased before the<br>ender of the motion of 7.360 Alomeotes from the<br>under of alometers purchased.<br>B control for the service of the service of the<br>number of alometers purchased.<br>B control for Rest = 4.8257 pp<br>7. control for Rest = 4.8257 pp<br>7. control for Rest = 4.8257 pp                                                                                                    |  |
| Extend Factory Service Plan 6 years<br>plan / 9000 km / Service Visits : 2<br>- Service contacts must be purchased before the<br>endire of 00 months or 5,000 klonests from the<br>warrang visual data - Coverage begins at the warrang<br>that data and any of klonests and enginest the<br>endirection of the coverage begins at the warrang<br>that data and any of klonests and enginest the<br>any of klonesters purchased.<br>60 months lives Data = 13733 pm<br>72 months Lives Data = 13731 pm<br>72 months Lives Data = 13731 pm<br>72 months Lives Data = 13731 pm<br>72 months Lives Data = 13731 pm<br>73 months Lives Data = 13731 pm<br>74 months Lives Data = 13731 pm<br>75 months Lives Data = 13731 pm<br>76 months Lives Data = 10 months<br>Fload Rate Installment Of : R 6,258.5 tpm<br>Linked Rate Installment Of : R 6,258.5 tpm                                                                                                    | Extend Fact<br>plan / 10500<br>- service out the<br>service of the<br>service of the<br>s                                                                                                    | and Service Plan 6 year           00 km / Service Plan 6 year           00 km / Service Visits 2           3           3           3           3           4           100 km / Sold Montes hom the<br>diverse biometers and regimes at the<br>of Montes and express at the<br>diverse biometers and express at the<br>diverse biometers and express at the<br>diverse biometers and express at the<br>or Montes and express the<br>or Montes and express the the<br>or Montes and express the the<br>or Montes and express the the<br>or Montes and express the<br>diverse biometers and express the<br>diverse biometers and express the<br>or Montes and express the<br>or Montes and express the<br>diverse biometers and express the<br>diverse biometers and ex                                                                                                    | Extend Factory Service Plan 7 year<br>plan / 120000 km / Service Visits :<br>4<br>- service contracts must be purchased before the<br>earlier of 6 months of 7.500 bilometers from the<br>warm of the service Visits :<br>0 months from Site 1 + 4 + 4 + 5 pro-<br>2 months freed Bate + 4 + 4 + 5 pro-<br>2 months freed Bate + 4 + 4 + 5 pro-<br>2 months freed Bate + 4 + 4 + 5 pro-<br>2 months freed Bate + 4 + 4 + 5 pro-<br>2 months freed Bate + 4 + 4 + 5 pro-<br>2 months freed Bate + 4 + 4 + 5 pro-<br>2 months freed Bate + 4 + 4 + 5 pro-<br>2 months freed Bate + 4 + 5 + 5 + 5 + 5 + 5 + 5 + 5 + 5 + 5                                                                                                    |  |
| Extend Factory Service Plan 6 years<br>plan / 9000 km / Service Visits : 2<br>- service contacts must be purchased before the<br>inder of 00 motion for 5,000 kloneness and explores from the<br>warrang year data Coverage begins at the warrang<br>that data and one biointeness and explores at the<br>end on the field Rate at 1873 de pho-<br>12 motion for Rate at 1835 pho-<br>12 motion Rate Rate at 1835 pho-<br>12 motion Rate Rate at 1835 pho-<br>12 motion Rate Rate at 1835 pho-<br>12 motion Linked Rate = 8 13371 pho-<br>12 motion Linked Rate = 8 13371 pho-<br>12 motion Linked Rate = 8 13371 pho-<br>12 motion Linked Rate = 8 13571 pho-<br>12 motion Linked Rate = 8 13571 pho-<br>13 motion Linked Rate = 8 13571 pho-<br>13 motion Linked Rate = 8 13571 pho-<br>13 motion Linked Rate = 8 13571 pho-<br>13 motion Linked Rate = 8 13571 pho-<br>13 motion Linked Rate = 8 13571 pho-<br>13 motion Linked Rate = 8 13571 pho-<br>13 motion Linked Rate = 8 13571 pho-<br>13 motion Linked Rate = 8 13571 pho-<br>13 motion Linked Rate = 8 13571 pho-<br>13 motion Linked Rate = 8 13571 pho-<br>13 motion Linked Rate = 8 13571 pho-<br>13 motion Linked Rate = 8 13571 pho-<br>13 motion Linked Rate = 8 13 motion Linked Rate = 8 13571 pho-<br>13 motion Linked Rate = 8 13 motion Linked Rate = 8 13 motion Linked Rate = 8 13 motion Linked Rate = 8 motion Linked Rate = 8 motion Linked Rate = 8 motion Linked Rate = 8 motion Linked Rate = 8 motion Linked Rate = 8 motion Linked Rate = 8 motion Linked Rate = 8                                                                                                    | Extend Fact<br>plan / 10500<br>* Service cell<br>service cell<br>se                                                                                                    | ery Service Plan 6 year<br>00 km / Service Visits :<br>3<br>3 th must be purchased before the<br>into 7,500 km costs from the<br>10 km / 500 km costs from the<br>10 km / 500 km / 500 km costs from the<br>10 km / 500 km / 500                                                                                                    | Extend Factory Service Plan 7 year<br>plan / 120000 km / Service Visits :<br>4<br>- service contracts must be purchased before the<br>service y devices from the<br>variety of the service Visits in the<br>service of the service Visits in the<br>service of the service Visits in the<br>control of the service Visits in the<br>control of the service Visits in the<br>control of the service Visits in the<br>service of the service Visits in the<br>service Visit in the service Visits in the<br>service of the service Visits in the<br>service of the service Visits in the<br>service Visit in the service Visits in the<br>service of the service Visits in the<br>service Visit in the service Visits in the<br>service of the service Visits in the<br>service of the service Visits in the<br>service of the service Visits in the service Visits in the<br>service of the service Visits in the service<br>of the service Visits in the service Visits in the<br>service of the service Visits in the service<br>set of the service Visits in the service Visits in the<br>service of the service Visits in the service Visits in the<br>service of the service Visits in the service Visits in the service<br>set of the service Visits in the service Visits in the service<br>set of the service Visits in the service Visits in the service Vis                                                                                                    |  |
| Extend Factory Service Plan 6 years<br>plan / 90000 km / Service Visits : 2<br>- Service contracts must be purchased before the<br>entire of 00 months or 35,000 klones from the<br>warrang year date Coverage begins at the warrang<br>that fails and one klones have an object at the<br>entire of biometers purchased.<br>60 months lives Plane = N 1573.05 pm<br>72 months lives Plane = N 1573.05 pm<br>72 months lives Plane = N 1573.05 pm<br>72 months lives Plane = N 1573.05 pm<br>72 months lives Plane = N 1573.05 pm<br>72 months lives Plane = N 1573.05 pm<br>72 months lives Plane = N 1573.05 pm<br>72 months lives Plane = N 1573.05 pm<br>72 months lives Plane = N 1573.05 pm<br>72 months lives Plane = N 1573.05 pm<br>73 months lives Plane = N 1573.05 pm<br>74 months lives Plane = N 1573.05 pm<br>75 months lives Plane = N 1573.05 pm<br>75 months lives Plane = N 1573.05 pm<br>75 months lives Plane = N 1573.05 pm<br>75 months lives Plane = N 1573.05 pm<br>76 months lives Plane = N 1573.05 pm<br>76 months lives Plane = N 1573.05 pm<br>76 months lives Plane = N 1573.05 pm<br>77 months lives Plane = N 1573.05 pm<br>77 months lives Plane = N 1573.05 pm<br>78 months lives Plane = N 1573.05 pm<br>78 month                                                                                                    | Extend Fact<br>plan / 10500<br>• Service contract<br>• Service contract<br>• Service contract<br>• Service contract<br>• Service contract<br>• Service<br>• Service<br>• Serv                                                                                                    | ery Service Plan 6 years<br>3 The mark be purchased before the<br>1 the 3 control begins at the warked<br>the 3 control begins at the warked<br>the 3 control begins at the warked<br>the 3 control begins at the warked<br>the 3 control begins at the warked<br>the 3 control begins at the warked<br>at the 3 control begins at the service<br>1 the 3 control begins at the service<br>1 the 3 control begins at the 3 control begins at the service<br>1 the 3 control begins at the 3 control begins at the service<br>1 the 3 control begins at the 3 control begins at the 3 control begins at the 3 control begins at the 3 control begins at the 3 control begins at the 3 contr                                                                                                    | Extend Factory Service Plan 7 years<br>plan 7 20000 Km / Service Visits :<br>4<br>• service contracts must be purchased before the<br>service years of the service Visits :<br>                                                                                                    |  |
| Extend Factory Service Plan 6 years<br>plan / 90000 km / Service Visits : 2<br>- Service contracts must be purchased before the<br>endire of 00 months of 7,500 allowers from the<br>warrangi yiant date - Coverage begins at the warrangi<br>and of the number of nonths purchased on the<br>number of Nitometers purchased<br>& Omster Ker & Rei + Riss pro-<br>2 months Face Rate - Riss pro-<br>2 months Face Rate - Riss pro-<br>2 months Fa                                                                                                    | Extend Facts<br>plan / 10500<br>- different of 0 more<br>variantly that i data and at<br>called of the more<br>variantly that i data and at<br>called of the more<br>start data and at<br>- different of the more<br>- different of the more<br>-                                                                                                    | and Service Plan 6 year<br>3 Small Service Visits :<br>3 Small Service Visits :<br>4 Small Service Visits :<br>4 Small Service Visits :<br>4 Small Service Visits :<br>5 Small Service Visits :<br>5 Small Service Visits :<br>1 Small Service Visits :<br>1 Small Service Vis                                                                                                    | Extend Factory Service Plan 7 year<br>plan / 20000 km / Service Visits :<br>4<br>• service contracts must be purchased before the<br>earner of monte of robot Minemest from the<br>variety start start Coverage begins at the surrative<br>start of the multiple of months purchased of this<br>member of kilometers purchased.<br>0 montes Lined Start - 48934 pm<br>2000 montes Lined Start - 48934 pm<br>2000 montes Lined Start - 48934 pm<br>2000 montes Lined Start - 48934 pm<br>2000 montes Lined Start - 48934 pm<br>2000 montes Lined Start - 48934 pm<br>2000 montes Lined Start - 48934 pm<br>2000 montes Lined Start - 48934 pm<br>2000 montes Lined Start - 48934 pm<br>2000 montes Lined Start - 48934 pm<br>2000 montes Lined Start - 48934 pm<br>2000 montes Start - 4804 pm<br>2000 montes Start - 4804 pm<br>2000 montes Start - 4804 pm<br>2000 montes Lined Start - 5826 pm<br>2000 montes Lined Start - 5826 pm<br>2000 montes Lined Start - 5826 pm<br>2000 montes Lined Start - 5826 pm<br>2000 montes Lined Start - 1844 pm<br>2000 montes Lined Start - 1844 pm<br>2000 montes Lined S           |  |
| Extend Factory Service Plan 6 year<br>plan / 9000 km / Service Visits : 2<br>- Service contacts must be purchased before the<br>endire of 00 moments of 7,000 Moments from the<br>warrang visual date - Coverage begins at the warrang<br>context of the moment of 1,000 Moments of the the<br>endire of the moment of the moments of the the<br>endire of the moment of the moment of the moment<br>of the moment invest date = 1,073 d pm<br>7, moment invest date = 1,073 d pm<br>7, moment invest date = 1,073 d                                                                                                    | Extend Facts<br>plan / 10500<br>- Service outloop of the<br>service of the service<br>service of the service<br>service of the service<br>service of the service<br>- The service outloop of the<br>- The service outloop of the<br>- The service outloop of the<br>- The service outloop of the<br>- The service outloop of the<br>- The service outloop of the<br>- The service outloop of the<br>- The service outloop of the<br>- The service outloop of the<br>- The service outloop of the<br>- The service outloop outloop outloop outloop<br>- The service outloop outloop outloop outloop outloop<br>- The service outloop outloop outloop outloop outloop outloop<br>- The service outloop outloop outloop outloop outloop outloop outloop<br>- The service outloop outloop out                                                                                                    | and Service Plan 6 years<br>3 The must be purchased before the<br>the 7.500 km/s service Visits 2<br>3 The must be purchased before the<br>the 7.500 km/s service so that be<br>where a service so that be<br>a service so that the service so that<br>a service so that the service so that<br>the service so that the service so that<br>a service so that the service so that<br>a service so that                                                                                                    | Extend Factory Service Plan 7 year<br>plan / 120000 km / Service Visits :<br>4<br>• service contracts must be purchased before the<br>ender of 0 months of 7.500 Alometers from the<br>under of alometer purchased of the<br>number of alometers purchased.<br>0 months / Purce 1 = 40.257.000<br>7 months / Purce 1 = 40.257.000<br>7 months / Purce 1 = 40.257.000<br>7 months / Purce 1 = 40.257.000<br>7 months / Purce 1 = 40.257.000<br>7 months / Purce 1 = 40.257.000<br>7 months / Purce 1 = 40.257.000<br>8 months / Purce 1 = 40.257.000<br>8 months / Purce 1 = 40.257.000<br>8 months / Purce 1 = 40.257.000<br>9 months / Purce 1 = 40.257.000<br>8 months / Purce 1 = 40.257.000<br>9 months / Purce 1 = 40.257.000<br>9 months / Purce 1 = 40.257.000<br>9 months / Purce 1 = 40.257.000<br>9 months / Purce 1 = 40.257.000<br>9 months / Purce 1 = 40.257.000<br>9 months / Purce 1 = 40.257.000<br>9 months / Purce 1 = 40.257.000<br>9 months / Purce 1 = 40.257.000<br>9 months / Purce 1 = 40.257.000<br>9 months / Purce 1 = 40.257.000<br>9 months / Purce 1 = 40.257.000<br>9 months / Purce 1 = 41.057.000<br>9 months / Purce 1 = 41.057.0                                                        |  |
| Extend Factory Service Plan 6 year<br>plan / 9000 km / Service Visits : 2<br>- Service contracts must be purchased before the<br>endre of 00 months of 7,000 Months from the<br>warrange year of the service source and<br>the service contracts must be purchased before the<br>endre of the service source and the warrange<br>of months invest Res = 8 137.15 pm<br>3 months invest Res = 8 137.15 pm<br>7 months invest Res = 8 137.11 pm<br>7 months invest Res = 8 137.11 pm<br>7 months in                                                                                                    | Extend Fact<br>plan / 10500<br>- Serie of binks<br>start de and p<br>- Serie of binks<br>start de and p<br>- Serie of binks<br>start de and p<br>- Series<br>- Series<br>-                                                                                                    | and Service Plan 6 years<br>3 Service Plan 6 years<br>3 Service Visits 2<br>3 This must be purchased before the<br>the 7.560 Memory Service Service at the<br>4 Memory and Service Service at the<br>4 Memory and Service Service                                                                                                    | Extend Factory Service Plan 7 year<br>plan / 120000 km / Service Visits :<br>4<br>• Service contracts must be purchased before the<br>earlier of 8 months or 7.500 biomedes from the<br>warm of the service Visits :<br>0 months from Site 1 + 4 + 4 + 4 + 5 + 4 + 5 + 5 + 5 + 5 + 5                                                                                                    |  |
| Extend Factory Service Plan 6 years<br>plan / 9000 km / Service Visits : 2<br>- Service contacts must be purchased before the<br>entire of 00 months of 7,500 kilometes from the<br>warrange years of the service of the warrange<br>of the service contact in the service of the warrange<br>of the service contact is the service of the service<br>of the service of the service of the service of the service<br>of months links Bate = 13732 pm<br>72 months Links Bate = 13731 pm<br>72 months Links Bate = 13731 pm<br>72 months Links Bate = 13731 pm<br>72 months Links Bate = 13731 pm<br>72 months Links Bate = 13731 pm<br>72 months Links Bate = 13731 pm<br>72 months Links Bate = 13731 pm<br>73 months Links Bate = 13731 pm<br>74 months Links Bate = 13731 pm<br>75 months Links Bate = 13731 pm<br>75 months Links Bate = 13731 pm<br>7                                                                                                    | Extend Fact<br>plan / 10500<br>* Service ontice<br>* Service ontice<br>survey of the<br>survey of the<br>surv                                                                                                    | and Service Plan 6 years<br>3 The mast be purchased before the<br>the 7.500 km/s 500 km/s 500 km/                                                                                                    | Extend Factory Service Plan 7 year<br>plan / 120000 km / Service Visits :<br>4<br>- service contracts must be purchased before the<br>earlier of 0 months of 7.000 Minores from the<br>warranty dark date. Coverage begins at the warranty<br>caller of the united of month purchased of the<br>mamber of kilometers purchased.<br>0 months from Site # 4 4400 pri<br>7 months (Face Bate # 4 4400 pri<br>7 months (Face Bate # 4 4400 pri<br>7 months (Face Bate # 4 4400 pri<br>7 months (Face Bate # 4 4400 pri<br>7 months (Face Bate # 4 4400 pri<br>7 months (Face Bate # 4 4400 pri<br>7 months (Face Bate # 4 4400 pri<br>7 months (Face Bate # 4 4400 pri<br>7 months (Face Bate # 4 4400 pri<br>7 months (Face Bate # 4 4400 pri<br>7 months (Face Bate # 4 4400 pri<br>8 months (Face Bate # 4 4400 pri<br>9 months (Face Bate # 4 4400 pri<br>9 months (Face Bate # 4 4400 pri<br>9 months (Face Bate # 5 4400 pri<br>9 months (Face Bate # 5 4400 pr     |  |
| Extend Factory Service Plan 6 years<br>plan / 9000 km / Service Visits : 2<br>- service contracts must be purchased before the<br>endire of 0 montes from the factor of the warrang<br>warrange of the service of the service of the service<br>and of the must factor of the service of the service<br>of the service of the service of the service of the<br>ender of the service of the service of the service<br>of the service of the service of the service of the<br>ender of the service of the service of the service<br>of the service of the service of the service of the<br>ender of the service of the service of the service<br>of the service of the service of the service of the service<br>of the service of the service of the service of the service<br>of the service of the service of the service of the service<br>of the service of the service of the service of the service<br>Fixed Rate Installment Of : R 6,080.96pm<br>Linked Rate Installment Of : R 6,087.78pm                                                                                                    | Extend Fact<br>plan / 10500<br>* Service contrast<br>* Service contrast<br>* Service contrast<br>service contrast<br>service contrast<br>service of the service<br>* Service<br>* Servic                                                                                                    | and Service Plan 6 years<br>3 The mast be purchased before the<br>the 7.500 km/s Service Visits :<br>3 The mast be purchased before the<br>the 7.500 km/service shows the<br>set biometers and registers at the<br>the 7.500 km/service Visits :<br>1 The 2 Data = 2 30.60 pm<br>1 The 2 Data = 2 30.60 pm<br>1 The 2                                                                                                    | Extend Factory Service Plan 7 year<br>plan / 120000 km / Service Visits :<br>4<br>• Service contracts must be purchased before the<br>service yield of the service Visits :<br>0 months from 57.000 Minners from the<br>service of the service Visits :<br>0 months from State 1.44.00 m<br>2 months from State 1.44.00 m<br>2 months from State 1.44.00 m<br>2 months from State 1.44.00 m<br>2 months from State 1.44.00 m<br>2 months from State 1.44.00 m<br>2 months from State 1.44.00 m<br>2 months from State 1.44.00 m<br>2 months from State 1.44.00 m<br>3 months from State 1.44.00 m<br>2 months from State 1.44.00 m<br>3 months from State 1.44.00 m<br>2 months from State 1.44.00 m<br>2 months from State 1.44.00 m<br>2 months from State 1.44.00 m<br>3 months from State 1.44.00 m<br>3 months from State 1.44.00 m<br>3 months from State 1.44.00 m<br>3 months from State 1.44.00 m<br>3 months from State 1.44.00 m<br>3 months from State 1.44.00 m<br>3 months from State 1.44.00 m<br>3 months from State 1.44.00 m<br>3 months from State 1.44.00 m<br>3 months from State 1.44.00 m<br>3 months from State 1.44.00 m<br>4 months from State 1.44.00 m<br>4 months from Sta                                                |  |
| Extend Factory Service Plan 6 years<br>plan / 90000 km / Service Visits : 2<br>- Service contracts must be purchased before the<br>endire of 00 months of 7,500 allowers from the<br>warrangi yiart date - Coverage begins at the warrangi<br>of the service contracts of the service of the<br>endire of the member of months packade of the<br>number of biometers purchased<br>& 0 months Face 8 and 8 and 9 and<br>? months Face 8 are 8 and 9 and<br>? months Face 8 are 8 and 9 and<br>? months Face 8 are 8 and 9 and<br>? months Face 8 are 8 and 9 and<br>? months Face 8 are 8 and 9 and<br>? months Face 8 are 8 and 9 and<br>? months Face 8 are 8 and 9 and<br>? months Face 8 are 8 and 9 and<br>? months Face 8 are 8 and 9 and<br>? months Face 8 are 8 and 9 and<br>? months Face 8 are 8 and 9 and<br>? months Face 8 are 8 and 9 and<br>? months Face 8 are 8 and 9 and<br>? months Face 8 are 9 and 9 and<br>? months Face 8 are 8 and 9 and<br>? months Face 8 are 8 and 9 and<br>? months Face 8 are 8 and 9 and<br>? months Face 8 are 9 and 9 and<br>? months Face 8 are 9 and 9 and 9 and 9 and<br>? months Face 8 are 9 and 9 and<br>? months Face 8 are 9 and 9 and 9 and<br>? months Face 8 are 9 and 9 and 9 and<br>? months Face 8 are 9 and 9 and 9 and<br>? months Face 8 are 9 and 9 and 9 and 9 and<br>? months Face 8 are 9 and 9 and 9 and 9 and 9 and 9 and 9 and 9 and 9 and 9 and 9 and 9 and 9 and 9 and 9 and 9 and 9 and 9 and 9 and 9 a                                                                                                    | Even Fact<br>plan / 10500<br>- Service categories<br>- Service categories                                                                                                    | and Service Plan 6 years<br>3 the mast be purchased before the<br>inter 300 km / Service Visits :<br>3 the mast be purchased before the<br>inter 300 km / Signal Service Visits :<br>1 the standborn of the surface<br>of blometers purchased.<br>France Rue - 1930/500<br>France Rue - 1930/500<br>F                                                                                                    | Extend Factory Service Plan 7 year<br>plan / 120000 km / Service Visits :<br>4<br>• Service contracts must be purchased before the<br>earner of enough to 73.00 kinemest from the<br>variety start star. Coverage begins at the warranty<br>start start start of the service visit of the service<br>of the service visit of the service visit of the<br>minime of kinemest purchased.<br>0 months Used Start - 44044 prime<br>7 months Used Start - 44044 prime<br>7 months Used Start - 44044 prime<br>7 months Used Start - 44044 prime<br>7 months Used Start - 44044 prime<br>7 months Used Start - 44044 prime<br>7 months Used Start - 44044 prime<br>7 months Used Start - 14040 prime<br>7 months Used Start - 14040 prime<br>7 months Used Start - 14040 prime<br>7 months Used Start - 14040 prime<br>9 months from 5 73.00 kinemest From the<br>under of donotes purchased before the<br>earlier of donotes of 7.300 kinemest From the<br>under the start start start start Start Start<br>2 months Used Start - 15055 prime<br>7 months Used Start - 15055 prime<br>Roadside Assistance 1 years RSA<br>2 months Used Start - 15055 prime<br>7 months Used Start - 15050 prime<br>7 months Used Start - 15050 prime<br>7 months Used Start - 15050 prime<br>7 months Used Start - 15050 prime<br>7 months Used Start - 15050 prime<br>7 months Used Start - 15050 prime<br>7 months Used Start - 15050 prime<br>8 months Fixed Start - 15050 prime<br>8 months Fixed Start - 15050 prime<br>9 months Extend Start - 15050 prime<br>9 months Extend Start - 15050 prim<br>9 months Extend Start - 1                 |  |

• On the Deal Quote page you will see the a page similar to the screenshot on the left with the selected packages for your client.

• Again you will be able to see the differences between the 3 options with the monthly instalment values and the difference in instalment costs between the 3 options.

• Click the "Email to Customer" button and the system will SMS and email your client with the instructions on how the client can interact with the packages you have set up for your customer. (If EasyFin timing Robots are enabled this button will only be available if the previous steps have been completed)

• If the customer is sitting with you, they do not have an email address, or if they cannot access the email with their packages you can click the 'Open For F&I' which will open the client side of the process and allow you to choose the client's desired package on their behalf.

EASY FIN is a product of EasySystems.

Support contact Telephone Number / email address during Business Hours Monday to Friday 8 AM - 5 PM (087 095 8 095) / admin@easysystems.co.za

#### F&I - Additional Features – Message Centre and SMS responses

In EasyFin there is a built-in message centre that allows you to send messages to and receive messages from staff within your dealership, as well as other dealerships within your group. This can be accessed by going to 'Message Centre' and clicking on 'EasyFin Messages'.

If there are any unread messages sent to you, you will see a notification on your menu bar with the total unread message count. Unread messages will display with a dark blue colour on your message list and can be read by clicking on them.

| Home Page                      | Customer Search                          | Admin Menu           | Reports | Preferences | Fin. Calculator      | Delivery Calendar     | Message Centre (1)   | Logout |
|--------------------------------|------------------------------------------|----------------------|---------|-------------|----------------------|-----------------------|----------------------|--------|
| Frank Con N                    | Cartas                                   |                      |         |             |                      |                       | EasyFin Messages (1) |        |
| Easyrin M                      | lessage Centre                           |                      |         |             |                      |                       | SMS Responses        |        |
| Messages From                  | n 🛛 20/09/2019 Ta                        | o 27/09/2019         |         |             |                      |                       |                      |        |
|                                |                                          |                      |         |             |                      |                       |                      |        |
| Received Mes                   | ssages 🔻                                 |                      |         |             |                      |                       |                      |        |
| Se                             | lect                                     |                      |         |             |                      |                       |                      |        |
|                                |                                          |                      |         |             |                      |                       |                      |        |
|                                |                                          |                      |         |             |                      |                       |                      |        |
|                                |                                          |                      |         |             |                      |                       |                      |        |
|                                |                                          |                      |         |             |                      |                       |                      |        |
| Inbox                          |                                          |                      |         |             |                      |                       |                      |        |
| Inbox                          |                                          |                      |         |             |                      |                       |                      |        |
| Inbox<br>Send N                | Message                                  |                      |         |             |                      |                       |                      |        |
| Inbox<br>Send N                | Message                                  | From                 |         |             | Subject              |                       | Sent Date            |        |
| Send N<br>#<br>1 Easy          | Vessage<br>7 Systems EasyFIN - F&I - CAI | From<br>LVIN ANDREWS |         | Tes         | Subject<br>t Message | Fri 27/09/2019 14:02: | Sent Date<br>40 PM   |        |
| Send N<br>#<br>1 Easy          | Message<br>' Systems EasyFIN - F&I - CAI | From<br>LVIN ANDREWS |         | Tes         | Subject<br>t Message | Fri 27/09/2019 14:02: | Sent Date<br>40 PM   |        |
| Send N<br>#<br>1 Easy          | Vessage<br>• Systems EasyFIN - F&I - CAI | From<br>LVIN ANDREWS |         | Tes         | Subject<br>: Message | Fri 27/09/2019 14:02: | Sent Date<br>40 PM   |        |
| InDox<br>Send N<br>#<br>1 Easy | Message<br>Y Systems EasyFIN - F&I - CAI | From<br>LVIN ANDREWS |         | Tes         | Subject<br>t Message | Fri 27/09/2019 14:02: | Sent Date<br>40 PM   |        |

| Cant Data   | - 5-: 27/00/2010 14/02/40 PM                  |  |
|-------------|-----------------------------------------------|--|
| Sent Date   | : FN 27/09/2019 14:02:40 PM                   |  |
| Sent From : | : Easy Systems EasyFIN - F&I - CALVIN ANDREWS |  |
| Subject     | : Test Message                                |  |
| Message     | : This is an EasyFin test message.            |  |
|             | Mark As Unread Reply                          |  |
|             |                                               |  |
|             |                                               |  |

EASY FIN is a product of EasySystems. Support contact Telephone Number / email address during Business Hours Monday to Friday 8 AM - 5 PM (087 095 8 095) / admin@easysystems.co.za

The other facility available in the Message Centre is the ability to view replies to SMSes sent through the system. This can be accessed by going to 'Message Centre' and clicking on 'SMS Responses'.

If a customer replies to a system message you will receive a notification on the menu the same as if you had an unread message. Unread messages will display with a dark blue colour on your message list and can be marked as read by clicking on them and clicking the 'I confirm I have read the above reply' button.

| ome Page      | Customer Search | Admin Menu    | Reports     | Preferences | Fin. Calculator | Delivery Calendar | Message Centre (2)   | Logout   |
|---------------|-----------------|---------------|-------------|-------------|-----------------|-------------------|----------------------|----------|
|               |                 |               | 12 10 14-18 | 11.52.31    |                 |                   | EasyFin Messages (1) | 19 10 10 |
| Sms Resp      | onses           |               |             |             |                 |                   | SMS Responses (1)    | >        |
| Messages Fron | n 🛛 12/09/2019  | To 27/09/2019 |             |             |                 |                   | 0                    |          |
|               |                 |               |             |             |                 |                   |                      |          |
| Se            | lect            |               |             |             |                 |                   |                      |          |
|               |                 |               |             |             |                 |                   |                      |          |
|               |                 |               |             |             |                 |                   |                      |          |
| Inbox         |                 |               |             |             |                 |                   |                      |          |
|               |                 |               |             |             |                 |                   |                      |          |
|               |                 |               |             |             |                 |                   |                      |          |
| #             |                 | Received D:   | ate         |             | From            |                   | Cell No.             |          |

| MS Details    |                                                                                                    | × |
|---------------|----------------------------------------------------------------------------------------------------|---|
|               |                                                                                                    |   |
| Received Date | : Fri 27/09/2019 14:42:00 PM                                                                                                    |   |
| Client Name   | : TIM KINSEY                                                                                                    |   |
| Client Cell   | : 2776                                                                                                    |   |
| Original SMS  | The EasyFIN Group has sent you an email showing a few benefits package options according to your<br>individual needs. Pls go to www.easy-fin.co.za/V4 and enter your OTP Number - into the<br>system to view and select your full deal options | r |
| Clients Reply | : Thank you, will check now                                                                                                    |   |
|               | I confirm I have read the above reply                                                                                                    |   |
|               |                                                                                                    |   |
|               |                                                                                                    |   |

#### F&I - Additional Features – Delivery Requests

In the sales executive section of EasyFin they have the ability to create a delivery request, or to send an email to the customer to request a date and time for their vehicle delivery.

Once a request is made you will receive and email with the details of the delivery request and you will be able to view it on the delivery calendar on the system. This can be found by clicking on the 'Delivery Calendar' menu option.

You will see the current month's calendar with clickable banners on each day reflecting the delivery requests. There are also clickable totals underneath the calendar which will take you to a list of all the relevant delivery requests of that type for the last 60 days.

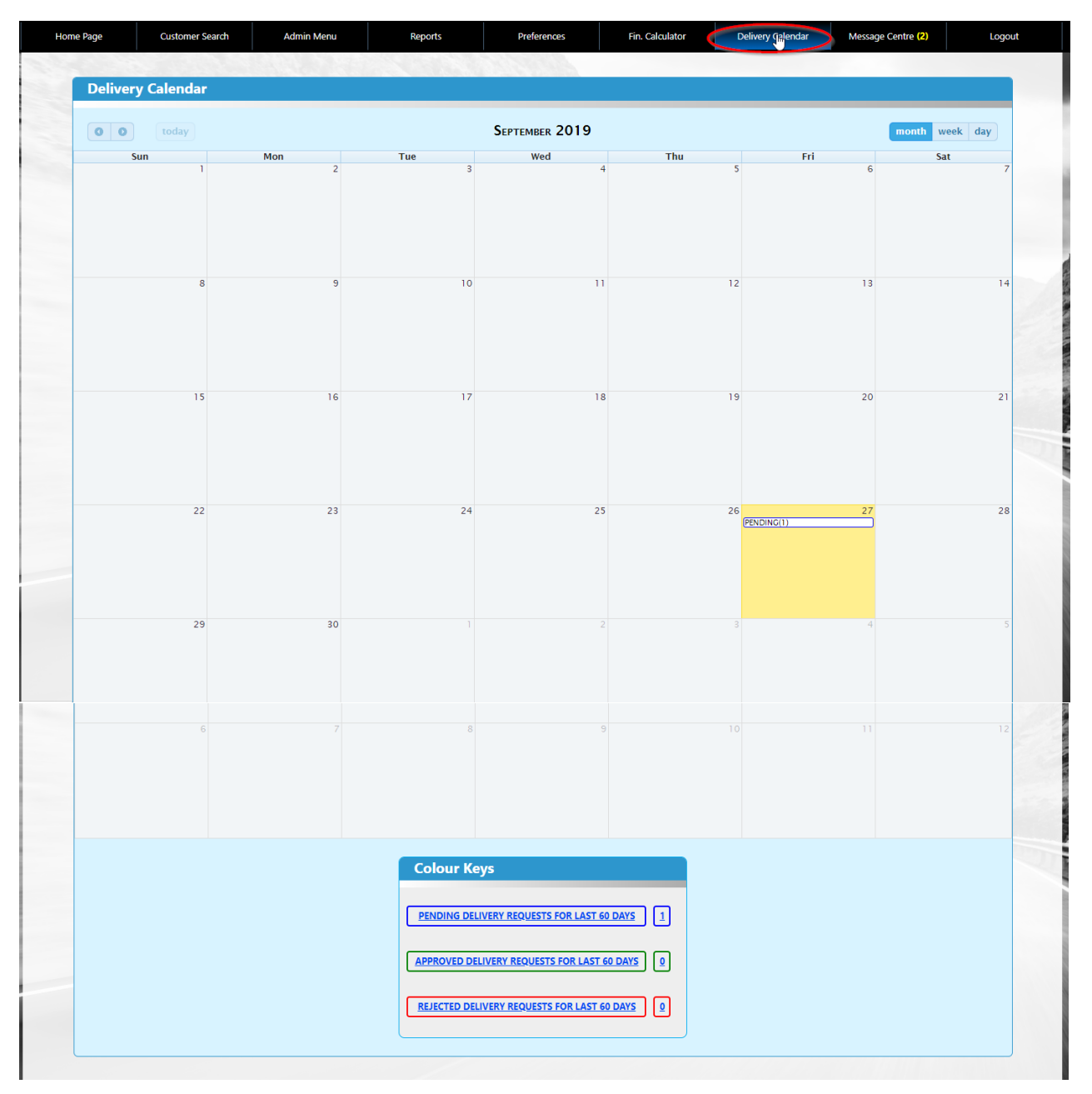

EASY FIN is a product of EasySystems.

Support contact Telephone Number / email address during Business Hours Monday to Friday 8 AM - 5 PM (087 095 8 095) / admin@easysystems.co.za Page 23 of 24

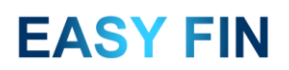

There are 3 different statuses for delivery requests.

- 'Pending' which have not been dealt with.
- 'Approved' which have been accepted by the F&I.
- 'Rejected' which have been declined by the F&I.

Once you have clicked on either a banner in the calendar or on one of the totals at the bottom you will be able to view the relevant delivery requests of that type. If you have clicked on a 'Pending' request you can then click on the 'PENDING APPROVAL' link to either approve or reject the request which will notify both the Sales Exec and the customer.

| ome Page                     | Custo                    | omer Search                                         | Admin Menu                          | Report        | s Pr                               | references                                      | Fin. Calculator                                                           | Delivery Calendar                                                                 | Message C                     | entre <mark>(2)</mark>        | Logout |
|------------------------------|--------------------------|-----------------------------------------------------|-------------------------------------|---------------|------------------------------------|-------------------------------------------------|---------------------------------------------------------------------------|-----------------------------------------------------------------------------------|-------------------------------|-------------------------------|--------|
| DELIVERY                     | REQUE                    | STS FOR 27/0                                        | 9/2019                              |               |                                    | 251363                                          |                                                                           |                                                                                   |                               |                               |        |
|                              | _                        |                                                     |                                     |               |                                    |                                                 |                                                                           |                                                                                   |                               |                               |        |
| < Back                       | <                        |                                                     |                                     |               |                                    |                                                 |                                                                           |                                                                                   |                               |                               |        |
|                              |                          |                                                     |                                     |               |                                    |                                                 |                                                                           |                                                                                   |                               |                               |        |
| Client<br>Name               | Vehicle                  | Delivery Date                                       | Request Sent                        | Requested F&I | Sales Exec                         |                                                 | Reque                                                                     | st Note                                                                           |                               | Status                        | Note   |
| Client<br>Name<br>TIM KINSEY | Vehicle<br>Ford<br>Focus | <b>Delivery Date</b><br>27/09/2019 16:15 -<br>17:00 | Request Sent<br>27/09/2019<br>15:17 | Requested F&I | Sales Exec<br>FREDDIE<br>MATHEBULA | Sales Exec Note<br>client.<br>Client Note : Ple | Reque:<br>: This is a test delivery crea<br>ease can I take delivery of m | <b>st Note</b><br>ted by the sales executive an<br>y vehicle at the selected date | id sent to the<br>e and time. | Status<br>PENDING<br>APPROVAL | Note   |
| Client<br>Name<br>TIM KINSEY | Vehicle<br>Ford<br>Focus | Delivery Date<br>27/09/2019 16:15 -<br>17:00        | Request Sent<br>27/09/2019<br>15:17 | Requested F&I | Sales Exec<br>FREDDIE<br>MATHEBULA | Sales Exec Note<br>client.<br>Client Note : Ple | Reque:<br>: This is a test delivery creates can I take delivery of m      | <b>st Note</b><br>ted by the sales executive an<br>y vehicle at the selected date | id sent to the<br>e and time. | Status<br>PENDING<br>APPROVAL | Note   |